# LogiCORE IP Color Filter Array Interpolation v6.01a

**Product Guide** 

PG002 October 16, 2012

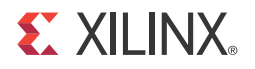

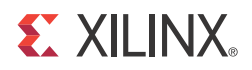

## **Table of Contents**

#### **SECTION I: SUMMARY**

#### **IP Facts**

| Chapter | 1: C | verview |
|---------|------|---------|
|---------|------|---------|

| Feature Summary                    | 8 |
|------------------------------------|---|
| Applications                       | 9 |
| Licensing and Ordering Information | 9 |

#### **Chapter 2: Product Specification**

| Standards                          | 10 |
|------------------------------------|----|
| Performance                        | 10 |
| Resource Utilization               | 11 |
| Core Interfaces and Register Space | 14 |

#### **Chapter 3: Designing with the Core**

| General Design Guidelines               | 27 |
|-----------------------------------------|----|
| Clock, Enable, and Reset Considerations | 28 |
| System Considerations                   | 30 |

#### Chapter 4: C Model Reference

| Installation and Directory Structure | 32 |
|--------------------------------------|----|
| Using the C-Model                    | 34 |
| Compiling with the CFA C-Model       | 39 |

#### SECTION II: VIVADO DESIGN SUITE

#### **Chapter 5: Customizing and Generating the Core**

| GUI               | 41 |
|-------------------|----|
| Output Generation | 43 |

#### 

| Required Constraints                        | . 44 |
|---------------------------------------------|------|
| Device, Package, and Speed Grade Selections | . 44 |
| Clock Frequencies                           | . 45 |
| Clock Management                            | . 45 |
| Clock Placement                             | . 45 |
| Banking                                     | . 45 |
| Transceiver Placement                       | . 45 |
| I/O Standard and Placement                  | . 45 |

#### Chapter 7: Detailed Example Design

| Demonstration Test Bench | . 46 |
|--------------------------|------|
|--------------------------|------|

#### SECTION III: ISE DESIGN SUITE

#### **Chapter 8: Customizing and Generating the Core**

| GUI                              | 53 |
|----------------------------------|----|
| Parameter Values in the XCO File | 55 |
| Output Generation                | 56 |

#### **Chapter 9: Constraining the Core**

| Required Constraints                        | 57 |
|---------------------------------------------|----|
| Device, Package, and Speed Grade Selections | 57 |
| Clock Frequencies                           | 58 |
| Clock Management                            | 58 |
| Clock Placement                             | 58 |
| Banking                                     | 58 |
| Transceiver Placement                       | 58 |
| I/O Standard and Placement                  | 58 |

#### Chapter 10: Detailed Example Design

| Directory and File Contents | 59 |
|-----------------------------|----|
| Example Design              | 60 |
| Demonstration Test Bench    | 60 |
| Test Bench Structure        | 60 |
| Simulation                  | 61 |

#### SECTION IV: APPENDICES

#### **E** XILINX.

| Appendix A: Verification, Compliance, and Interoperability |    |
|------------------------------------------------------------|----|
| Simulation                                                 | 63 |
| Hardware Testing                                           | 63 |
| Quality Measures                                           | 64 |
| Interoperability                                           | 64 |

#### Appendix B: Migrating

#### Appendix C: Debugging

| Bringing up the AXI4-Lite Interface        | 67 |
|--------------------------------------------|----|
| Troubleshooting the AXI4-Stream Interfaces | 68 |
| Debugging Features                         | 69 |
| Finding the Right Bayer Phase Value        | 71 |
| Interfacing to Third-Party IP              | 71 |

#### Appendix D: Application Software Development

| Programmers Guide |  |  |
|-------------------|--|--|
|-------------------|--|--|

#### Appendix E: Additional Resources

| Xilinx Resources      | 76 |
|-----------------------|----|
| Solution Centers      | 76 |
| References            | 77 |
| Technical Support     | 77 |
| Ordering Information. | 77 |
| Revision History      | 78 |
| Notice of Disclaimer  | 78 |
|                       |    |

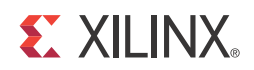

# SECTION I: SUMMARY

**IP Facts** 

Overview

**Product Specification** 

Designing with the Core

C Model Reference

### **IP Facts**

# 

### Introduction

The Xilinx LogiCORE<sup>™</sup> IP Color Filter Array Interpolation core provides an optimized hardware block that reconstructs sub-sampled color data for images captured by a Bayer Color Filter Array image sensor. The color filter array overlaid on the silicon substrate enables CMOS or CCD image sensors to measure local light intensities that correspond to different wavelengths. However, the sensor measures the intensity of one principal color at any location. The Color Filter Array Interpolation LogiCORE IP provides an efficient and low-footprint solution to interpolate the missing color components for every pixel.

### Features

- RGB and CMY Bayer image sensor support
- 5x5 interpolation aperture
- Low-footprint, high quality interpolation
- AXI4-Stream data interfaces
- Optional AXI4-Lite control interface
- Supports 8, 10, and 12-bits per color component input and output
- Built-in, optional bypass and test-pattern generator mode
- Built-in, optional throughput monitors
- Supports spatial resolutions from 128x128 up to 7680x7680
  - Supports 1080P60 in all supported device families <sup>(1)</sup>
  - Supports 4kx2k @ 24 Hz in supported high performance devices
- 1. Performance on low power devices may be lower.

| LogiCORE IP Facts Table                                                |                                                                                                    |  |  |  |  |  |
|------------------------------------------------------------------------|----------------------------------------------------------------------------------------------------|--|--|--|--|--|
|                                                                        | Core Specifics                                                                                                    |  |  |  |  |  |
| Supported<br>Device Family <sup>(1)</sup>                              | Zynq™-7000 <sup>(2)</sup> , Artix™-7, Virtex®-7,<br>Kintex™-7, Virtex-6, Spartan®-6                                  |  |  |  |  |  |
| Supported User<br>Interfaces                                           | AXI4-Lite, AXI4-Stream <sup>(3)</sup>                                                                                |  |  |  |  |  |
| Resources                                                              | See Table 2-1 through Table 2-9.                                                                                     |  |  |  |  |  |
|                                                                        | Provided with Core                                                                                                   |  |  |  |  |  |
| Design Files                                                           | ISE: NGC netlist, Encrypted HDL<br>Vivado: Encrypted RTL                                                             |  |  |  |  |  |
| Example Design                                                         | Not Provided                                                                                                    |  |  |  |  |  |
| Test Bench                                                             | Verilog <sup>(4)</sup>                                                                                               |  |  |  |  |  |
| Constraints File                                                       | Not Provided                                                                                                    |  |  |  |  |  |
| Simulation<br>Models                                                   | VHDL or Verilog Structural, C-Model <sup>(4)</sup>                                                                   |  |  |  |  |  |
| Supported<br>Software Drivers                                          | Not Applicable                                                                                                    |  |  |  |  |  |
| -                                                                      | Tested Design Flows <sup>(6)</sup>                                                                                   |  |  |  |  |  |
| Design Entry<br>Tools                                                  | Integrated Software Environment (ISE) 14.3,<br>Vivado™ Design Suite 2012.3 <sup>(7)</sup> , Platform Studio<br>(XPS) |  |  |  |  |  |
| Simulation <sup>(5)</sup>                                              | Mentor Graphics ModelSim, Xilinx $^{	extsf{R}}$ ISim                                                                 |  |  |  |  |  |
| Synthesis Tools                                                        | Xilinx Synthesis Technology (XST)<br>Vivado Synthesis                                                                |  |  |  |  |  |
| Support                                                                |                                                                                                    |  |  |  |  |  |
|                                                                        | Provided by Xilinx, Inc.                                                                                             |  |  |  |  |  |
| 1. For a complete listing of supported devices, see the <u>release</u> |                                                                                                    |  |  |  |  |  |

- 2. Supported in ISE Design Suite implementations only.
- 3. Video protocol as defined in the Video IP: AXI Feature Adoption section o (UG761) AXI Reference Guide [Ref 3].
- HDL test bench and C-Model available on the product page on Xilinx.com at <u>http://www.xilinx.com/products/ipcenter/</u> <u>EF-DI-CFA.htm</u>
- 5. For the supported versions of the tools, see the <u>ISE Design</u> <u>Suite 14: Release Notes Guide</u>.
- 6. For the supported versions of the tools, see the <u>Xilinx Design</u> <u>Tools: Release Notes Guide</u>.
- 7. Supports only 7 series devices.

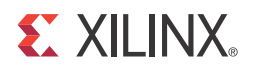

### Chapter 1

### Overview

Images captured by a CMOS/CCD image sensor are monochrome in nature. To generate a color image, three primary colors - typically Red, Green, and Blue - are required for each pixel. Before the invention of color image sensors, the color image was created by superimposing three identical images with three different primary colors. These images were captured by placing different color filters in front of the sensor, allowing a certain bandwidth of the visible light to pass through.

Kodak scientist Dr. Bryce Bayer realized that an image sensor with a Color Filter Array (CFA) pattern would allow the reconstruction of all the colors of a scene from a single image capture. The color filter array is manufactured as part of the image sensor as a layer laid over the phototransistors. Example CFA patterns are shown in Figure 1-1. These are called Bayer patterns and are used in most digital imaging systems.

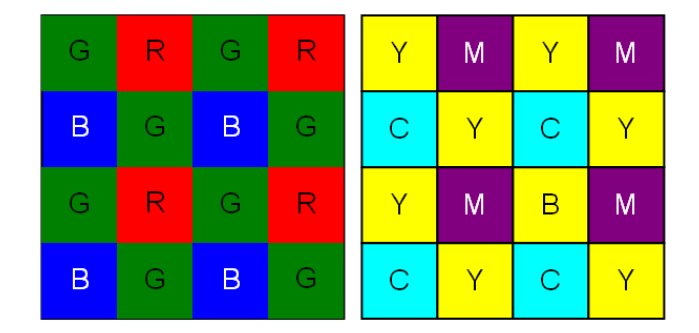

Figure 1-1: RGB and CMY Bayer CFA Patterns

The original data for each pixel contains information only about one color, based on which color filter is positioned over that pixel. However, information for all three primary colors is needed at each pixel to reconstruct a color image. Some missing information can be recreated from the information available in neighboring pixels. This process of recreating the missing color information is called color interpolation or demosaicing, and may require dedicated hardware to process the image data in real-time

There is no exact method to fully recover the missing information, as color channels have been physically sub-sampled by the CFA before proper low-pass filtering takes place, which may lead to aliasing between color channels.

Perfect recovery of the original signal may not be possible; however, the aliasing can be suppressed significantly by capitalizing on the temporal and spatial redundancies and structured nature of natural images/video sequences.

A variety of simple interpolation methods, such as Pixel Replication, Nearest Neighbor Interpolation, Bilinear Interpolation, and Bicubic Interpolation have been widely used for CFA demosaicing. Simple methods usually compromise quality, and more elaborate methods require the use of an external frame buffer. The CFA core was designed to efficiently suppress interpolation artifacts, such as the zipper and color aliasing effects, by minimizing Chrominance Variances in a 5x5 neighborhood, as illustrated in Figure 1-2.

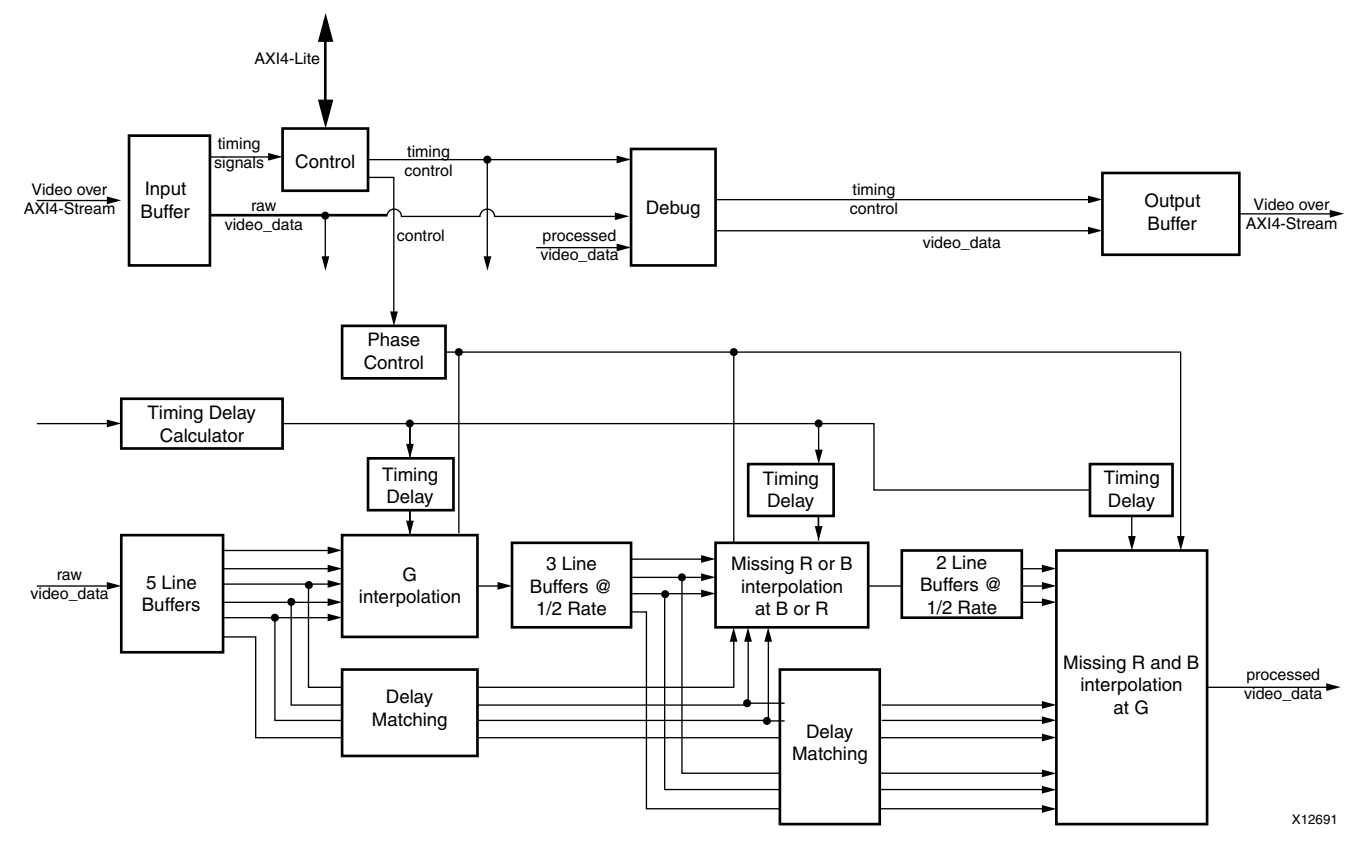

*Figure 1-2:* Xilinx Color Filter Array Interpolation Block Diagram

Image sensor data sheets specify whether the starting position, pixel(0,0) of the Bayer sampling grid is on a red-green or a blue-green line, and whether or not the first pixel is green. The Xilinx CFA LogiCORE IP supports all four possible Bayer phase combinations.

### **Feature Summary**

The Color Filter Array Interpolation core reconstructs a color image from an RGB or CMY Bayer filtered sensor using a 5x5 interpolation aperture. The core is capable of a maximum resolution of 7680 columns by 7680 rows with 8, 10, or 12 bits per pixel and supports the bandwidth necessary for High-definition (1080p60) resolutions in all Xilinx FPGA device families (performance on low power devices may be lower). Higher resolutions can be supported in Xilinx high-performance device families.

You can configure and instantiate the core from Vivado design tools, CORE Generator, or EDK tools. Core functionality may be controlled dynamically with an optional AXI4-Lite interface.

### **Applications**

- Pre-processing block for image sensors
- Video surveillance
- Industrial imaging
- Video conferencing
- Machine vision
- Other imaging applications

### **Licensing and Ordering Information**

This Xilinx LogiCORE IP module is provided under the terms of the <u>Xilinx Core License</u> <u>Agreement</u>. The module is shipped as part of the Vivado Design Suite/ISE Design Suite. For full access to all core functionalities in simulation and in hardware, you must purchase a license for the core. Contact your <u>local Xilinx sales representative</u> for information about pricing and availability.

For more information, visit the Color Filter Array Interpolation product web page.

Information about other Xilinx LogiCORE IP modules is available at the <u>Xilinx Intellectual</u> <u>Property</u> page. For information on pricing and availability of other Xilinx LogiCORE IP modules and tools, contact your <u>local Xilinx sales representative</u>.

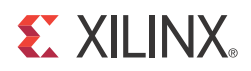

# **Product Specification**

### Standards

The Color Filter Array Interpolation core is compliant with the AXI4-Stream Video Protocol and AXI4-Lite interconnect standards. Refer to the *Video IP: AXI Feature Adoption* section of the *AXI Reference Guide* (UG761) [Ref 3] for additional information.

### Performance

The following sections detail the performance characteristics of the Color Filter Array Interpolation core.

#### **Maximum Frequencies**

The Resource Utilization tables contain typical clock frequencies for the target devices. The maximum achievable clock frequency can vary. The maximum achievable clock frequency and all resource counts can be affected by other tool options, additional logic in the FPGA device, using a different version of Xilinx tools and other factors. Refer to in Table 2-2 through Table 2-9 for device-specific information.

#### Latency

The processing latency of the core is shown in the follow equation:

Latency = 4 scan lines + 58 pixels

#### Throughput

The Color Filter Array Interpolation core produces one output pixel per input sample.

The core supports bidirectional data throttling between its AXI4-Stream Slave and Master interfaces. If the slave side data source is not providing valid data samples (s\_axis\_video\_tvalid is not asserted), the core cannot produce valid output samples after its internal buffers are depleted. Similarly, if the master side interface is not ready to

accept valid data samples (m\_axis\_video\_tready is not asserted) the core cannot accept valid input samples once its buffers become full.

If the master interface is able to provide valid samples (s\_axis\_video\_tvalid is high) and the slave interface is ready to accept valid samples (m\_axis\_video\_tready is high), typically the core can process one sample and produce one pixel per ACLK cycle.

However, at the end of each scan line the core flushes internal pipelines for 58 clock cycles, during which the s\_axis\_video\_tready is de-asserted signaling that the core is not ready to process samples. Also, at the end of each frame the core flushes internal line buffers for 4 scan lines, during which the s\_axis\_video\_tready is de-asserted signaling that the core is not ready to process samples.

When the core is processing timed streaming video (which is typical for image sensors), the flushing periods coincide with the blanking periods therefore do not reduce the throughput of the system.

When the core is processing data from a video source which can always provide valid data, e.g. a frame buffer, the throughput of the core can be defined as follows:

$$R_{MAX} = f_{ACLK} \times \frac{ROWS}{ROWS + 4} \times \frac{COLS}{COLS + 58}$$
 Equation 2-1

In numeric terms, 1080P/60 represents an average data rate of 124.4 MPixels/second (1080 rows x 1920 columns x 60 frames / second), and a burst data rate of 148.5 MPixels/sec.

To ensure that the core can process 124.4 MPixels/second, it needs to operate minimally at:

$$f_{ACLK} = R_{MAX} \times \frac{ROWS + 4}{ROWS} \times \frac{COLS + 58}{COLS} = 124.4 \times \frac{1084}{1080} \times \frac{1978}{1920} = 128.5$$
 Equation 2-2

### **Resource Utilization**

For an accurate measure of the usage of primitives, slices, and CLBs for a particular instance, check the **Display Core Viewer after Generation**.

#### **Resource Utilization using ISE Design Suite**

The information presented in Table 2-1 through Table 2-6 is a guide to the resource utilization and maximum clock frequency of the Color Filter Array Interpolation core for all input/output width combinations for Zynq-7000, Artix-7, Virtex-7, Kintex-7, Virtex-6, and Spartan-6 FPGA families using ISE Design Suite tools v14.3. The Xtreme DSP Slice count is always 8, regardless of parameterization, and this core does not use any dedicated I/O or CLK resources. The design was tested using Xilinx design tools with default tool options for characterization data. The design was tested with the AXI4-Lite interface, INTC\_IF and the Debug Features disabled. By default, the maximum number of pixels per scan line was set to 1920, active pixels per scan line was set to 1920.

#### Table 2-1: Zynq-7000

| Data Width | LUT-FF Pairs | LUTs | FFs  | RAM 36 / 18 | DSP48E1 | Fmax (MHz) |
|------------|--------------|------|------|-------------|---------|------------|
| 8          | 2993         | 2664 | 3041 | 3 / 6       | 8       | 250        |
| 10         | 3744         | 3233 | 3597 | 4 / 5       | 8       | 250        |
| 12         | 4233         | 3763 | 4153 | 5 / 4       | 8       | 242        |

Speedfile: XC7Z030-1 FFG676 ADVANCED 1.03b 2012-09-11

#### Table 2-2: Kintex-7

| Data Width | LUT-FF Pairs | LUTs | FFs  | RAM 36 / 18 | DSP48E1 | Fmax (MHz) |
|------------|--------------|------|------|-------------|---------|------------|
| 8          | 3098         | 2636 | 3043 | 3 / 6       | 8       | 259        |
| 10         | 3783         | 3231 | 3599 | 4 / 5       | 8       | 266        |
| 12         | 4291         | 3743 | 4155 | 5 / 4       | 8       | 266        |

1. Speedfile: XKC70T-1 ADVANCED 1.07c 2012-09-11

#### Table 2-3: Artix-7

| Data Width | LUT-FF Pairs | LUTs | FFs  | RAM 36 / 18 | DSP48E1 | Fmax (MHz) |
|------------|--------------|------|------|-------------|---------|------------|
| 8          | 2994         | 2720 | 3041 | 3 / 6       | 8       | 188        |
| 10         | 3665         | 3328 | 3597 | 4 / 5       | 8       | 188        |
| 12         | 4225         | 3834 | 4153 | 5 / 4       | 8       | 180        |

1. Speedfile: XC7A100T-1 FGG484 ADVANCED 1.05d 2012-09-11

#### Table 2-4: Virtex-7

| Data Width | LUT-FF Pairs | LUTs | FFs  | RAM 36 / 18 | DSP48E1 | Fmax (MHz) |
|------------|--------------|------|------|-------------|---------|------------|
| 8          | 2954         | 2685 | 3043 | 3 / 6       | 8       | 274        |
| 10         | 3644         | 3320 | 3599 | 4 / 5       | 8       | 242        |
| 12         | 4078         | 3823 | 4155 | 5 / 4       | 8       | 234        |

1. Speedfile: XC7V585T-1 FFG1157 ADVANCED 1.07c 2012-09-11

#### Table 2-5: Spartan-6

| Data Width | LUT-FF Pairs | LUTs | FFs  | RAM 16 / 8 | DSP48A1 | Fmax (MHz) |
|------------|--------------|------|------|------------|---------|------------|
| 8          | 2913         | 2572 | 3046 | 8 / 2      | 8       | 172        |
| 10         | 3611         | 3168 | 3603 | 9/1        | 8       | 172        |
| 12         | 4350         | 3696 | 4193 | 10 / 0     | 8       | 148        |

1. Speedfile: XC6SLX25-2 FGG484 PRODUCTION 1.23a 2012-09-11

#### Table 2-6: Virtex-6

| Data Width | LUT-FF Pairs | LUTs | FFs  | RAM 36 / 18 | DSP48E1 | Fmax (MHz) |
|------------|--------------|------|------|-------------|---------|------------|
| 8          | 3058         | 2703 | 3041 | 3 / 6       | 8       | 250        |

#### Table 2-6: Virtex-6 (Cont'd)

| Data Width | LUT-FF Pairs | LUTs | FFs  | RAM 36 / 18 | DSP48E1 | Fmax (MHz) |
|------------|--------------|------|------|-------------|---------|------------|
| 10         | 3737         | 3302 | 3597 | 4 / 5       | 8       | 242        |
| 12         | 4246         | 3822 | 4153 | 5 / 4       | 8       | 258        |

1. Speedfile: XC6VLX75T-1 FF484 PRODUCTION 1.17 2012-09-11

#### **Resource Utilization using Vivado Design Suite**

Table 2-7 through Table 2-9 were generated using Vivado Design Suite 2012.3 with default tool options for characterization data.

Table 2-7: Kintex-7

| Data Width | LUT-FF Pairs | LUTs | FFs  | RAM 36 / 18 | DSP48E1 | Fmax (MHz) |
|------------|--------------|------|------|-------------|---------|------------|
| 8          | 3599         | 2852 | 3535 | 3 / 6       | 16      | 226        |
| 10         | 4383         | 3364 | 4179 | 4 / 5       | 16      | 234        |
| 12         | 4832         | 3850 | 4852 | 5 / 4       | 16      | 234        |

1. Speedfile: XKC70T-1 ADVANCED 1.07c 2012-09-21

Table 2-8: Artix-7

| Data Width | LUT-FF Pairs | LUTs | FFs  | RAM 36 / 18 | DSP48E1 | Fmax (MHz) |
|------------|--------------|------|------|-------------|---------|------------|
| 8          | 3660         | 2856 | 3535 | 3 / 6       | 16      | 180        |
| 10         | 4286         | 3367 | 4179 | 4 / 5       | 16      | 180        |
| 12         | 4987         | 3853 | 4852 | 5 / 4       | 16      | 180        |

1. Speedfile: XC7A100T-1 FGG484 ADVANCED 1.05g 2012-09-21

#### Table 2-9: Virtex-7

| Data Width | LUT-FF Pairs | LUTs | FFs  | RAM 36 / 18 | DSP48E1 | Fmax (MHz) |
|------------|--------------|------|------|-------------|---------|------------|
| 8          | 3638         | 2861 | 3535 | 3 / 6       | 16      | 234        |
| 10         | 4381         | 3365 | 4179 | 4 / 5       | 16      | 234        |
| 12         | 4781         | 3851 | 4852 | 5 / 4       | 16      | 234        |

1. Speedfile: XC7V585T-1 FFG1157 ADVANCED 1.07e 2012-09-22

### **Core Interfaces and Register Space**

### **Port Descriptions**

The Color Filter Array Interpolation core uses industry standard control and data interfaces to connect to other system components. The following sections describe the various interfaces available with the core. Figure 2-1 illustrates an I/O diagram of the CFA core. Some signals are optional and not present for all configurations of the core. The AXI4-Lite interface and the IRQ pin are present only when the core is configured through the GUI with an AXI4-Lite control interface. The INTC\_IF interface is present only when the core is configured through the GUI with the INTC interface enabled.

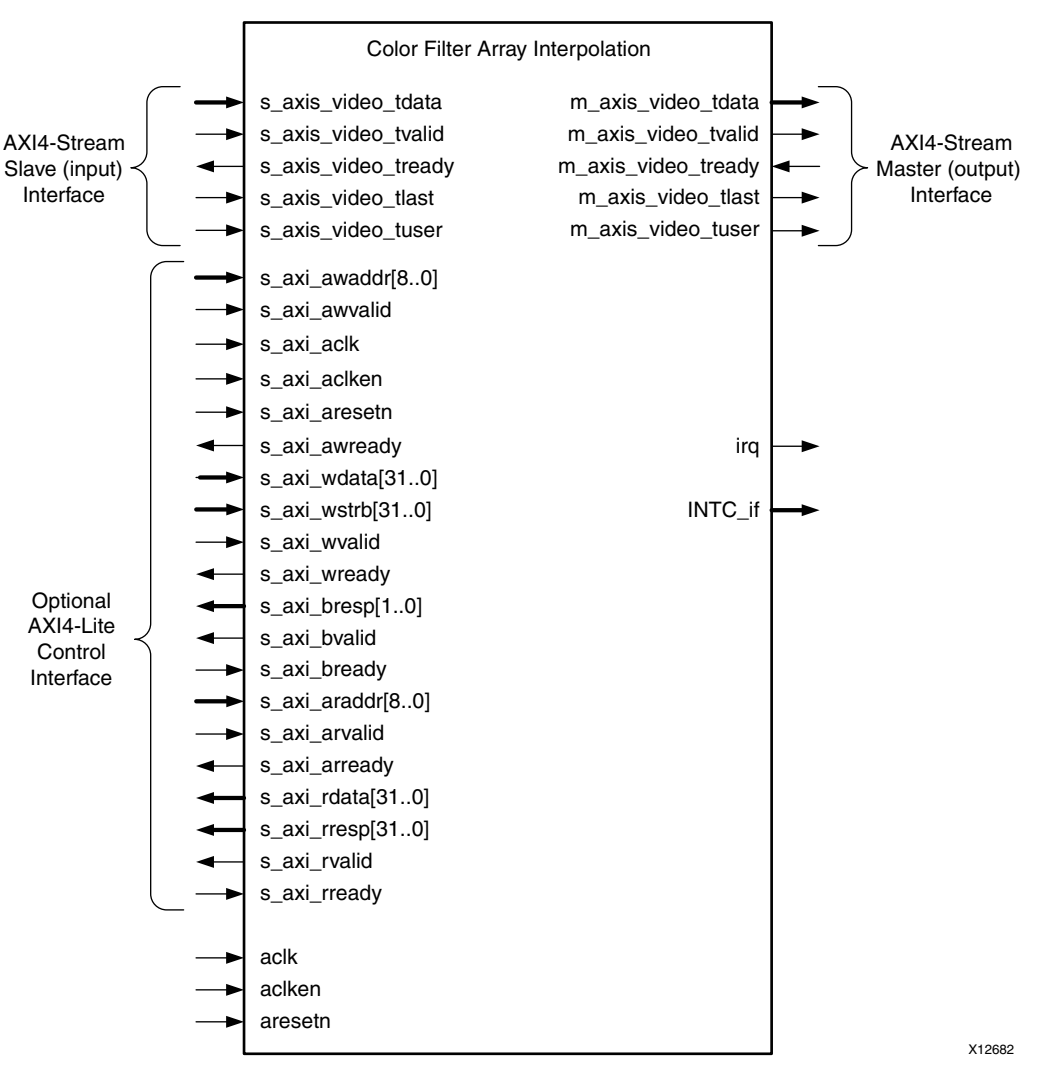

Figure 2-1: CFA Core Top-Level Signaling Interface

### **Common Interface Signals**

Table 2-10 summarizes the signals which are either shared by, or not part of the dedicated AXI4-Stream data or AXI4-Lite control interfaces.

| Signal Name | Direction | Width | Description                                                                                       |
|-------------|-----------|-------|---------------------------------------------------------------------------------------------------|
| ACLK        | In        | 1     | Video Core Clock                                                                                  |
| ACLKEN      | In        | 1     | Video Core Active High Clock Enable                                                               |
| ARESETn     | In        | 1     | Video Core Active Low Synchronous Reset                                                           |
| INTC_IF     | Out       | 6     | Optional External Interrupt Controller Interface. Available only when INTC_IF is selected on GUI. |
| IRQ         | Out       | 1     | Optional Interrupt Request Pin. Available only when AXI4-Lite interface is selected on GUI.       |

Table 2-10: Common Interface Signals

The ACLK, ACLKEN and ARESETN signals are shared between the core and the AXI4-Stream data interfaces. The AXI4-Lite control interface has its own set of clock, clock enable and reset pins: S\_AXI\_ACLK, S\_AXI\_ACLKEN and S\_AXI\_ARESETN. Refer to The Interrupt Subsystem for a detailed description of the INTC\_IF and IRQ pins.

#### ACLK

The AXI4-Stream interface must be synchronous to the core clock signal ACLK. All AXI4-Stream interface input signals are sampled on the rising edge of ACLK. All AXI4-Stream output signal changes occur after the rising edge of ACLK. The AXI4-Lite interface is unaffected by the ACLK signal.

#### ACLKEN

The ACLKEN pin is an active-high, synchronous clock-enable input pertaining to AXI4-Stream interfaces. Setting ACLKEN low (de-asserted) halts the operation of the core despite rising edges on the ACLK pin. Internal states are maintained, and output signal levels are held until ACLKEN is asserted again. When ACLKEN is de-asserted, core inputs are not sampled, except ARESETn, which supersedes ACLKEN. The AXI4-Lite interface is unaffected by the ACLKEN signal.

#### ARESETn

The ARESETn pin is an active-low, synchronous reset input pertaining to only AXI4-Stream interfaces. ARESETn supersedes ACLKEN, and when set to 0, the core resets at the next rising edge of ACLK even if ACLKEN is de-asserted. The ARESETn signal must be synchronous to the ACLK and must be held low for a minimum of 32 clock cycles of the slowest clock. The AXI4-Lite interface is unaffected by the ARESETn signal.

### Data Interface

The CFA core receives and transmits data using AXI4-Stream interfaces that implement a video protocol as defined in the *Video IP: AXI Feature Adoption* section of the (UG761) *AXI Reference Guide* [Ref 3].

#### **AXI4-Stream Signal Names and Descriptions**

 Table 2-11 describes the AXI4-Stream signal names and descriptions.

| Signal Name         | Direction | Width    | Description                 |
|---------------------|-----------|----------|-----------------------------|
| s_axis_video_tdata  | In        | 8,16     | Input Video Data            |
| s_axis_video_tvalid | In        | 1        | Input Video Valid Signal    |
| s_axis_video_tready | Out       | 1        | Input Ready                 |
| s_axis_video_tuser  | In        | 1        | Input Video Start Of Frame  |
| s_axis_video_tlast  | In        | 1        | Input Video End Of Line     |
| m_axis_video_tdata  | Out       | 24,32,40 | Output Video Data           |
| m_axis_video_tvalid | Out       | 1        | Output Valid                |
| m_axis_video_tready | In        | 1        | Output Ready                |
| m_axis_video_tuser  | Out       | 1        | Output Video Start Of Frame |
| m_axis_video_tlast  | Out       | 1        | Output Video End Of Line    |

Table 2-11: AXI4-Stream Data Interface Signal Descriptions

### Video Data

The AXI4-Stream interface specification restricts TDATA widths to integer multiples of 8 bits. Therefore, 10 and 12 bit sensor data must be padded with zeros on the MSB to form a 16 bit wide vector before connecting to s\_axis\_video\_tdata. Padding does not affect the size of the core.

Similarly, RGB data on the CFA output m\_axis\_video\_tdata is packed and padded to multiples of 8 bits as necessary, as seen in Figure 2-2. Zero padding the most significant bits is only necessary for 10 and 12 bit wide data.

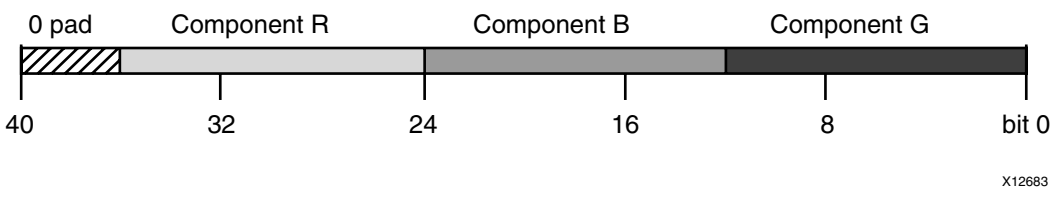

Figure 2-2: 12-bit RGB Data Encoding on m\_axis\_video\_tdata

#### **READY/VALID Handshake**

A valid transfer occurs whenever READY, VALID, ACLKEN, and ARESETN are high at the rising edge of ACLK, as seen in Figure 2-3. During valid transfers, DATA only carries active video data. Blank periods and ancillary data packets are not transferred through the AXI4-Stream video protocol.

#### Guidelines on Driving s\_axis\_video\_tvalid

Once s\_axis\_video\_tvalid is asserted, no interface signals (except the CFA core driving s\_axis\_video\_tready) may change value until the transaction completes (s\_axis\_video\_tready, s\_axis\_video\_tvalid, and ACLKEN are high on the rising edge of ACLK). Once asserted, s\_axis\_video\_tvalid may only be de-asserted after a transaction has completed. Transactions may not be retracted or aborted. In any cycle following a transaction, s\_axis\_video\_tvalid can either be de-asserted or remain asserted to initiate a new transfer.

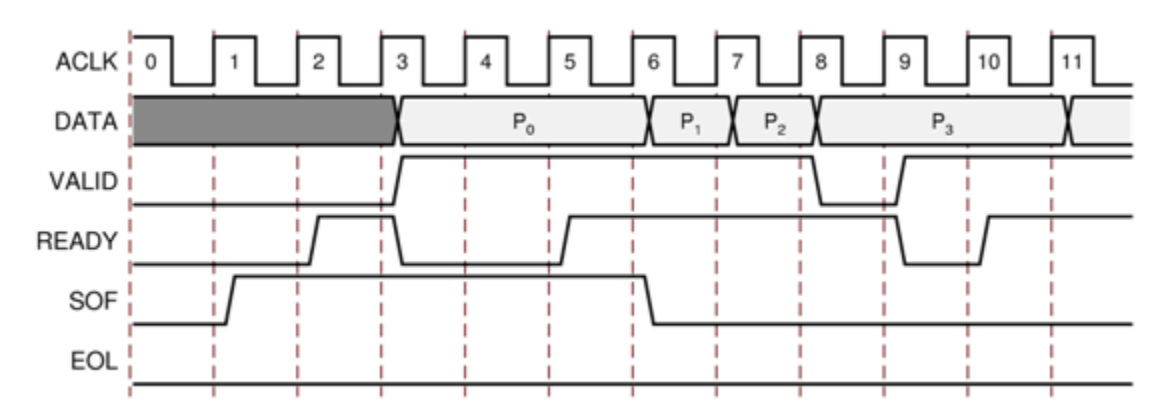

*Figure 2-3:* Example of READY/VALID Handshake, Start of a New Frame

#### Guidelines on Driving m\_axis\_video\_tready

The m\_axis\_video\_tready signal may be asserted before, during or after the cycle in which the CFA core asserted m\_axis\_video\_tvalid. The assertion of m\_axis\_video\_tready may be dependent on the value of m\_axis\_video\_tvalid. A slave that can immediately accept data qualified by m\_axis\_video\_tvalid, should pre-assert its m\_axis\_video\_tready signal until data is received. Alternatively, m\_axis\_video\_tready can be registered and driven the cycle following VALID assertion.

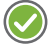

**RECOMMENDED:** To minimize latency, the AXI4-Stream slave interface should drive READY independently, or pre-assert READY.

#### Start of Frame Signals - m\_axis\_video\_tuser0, s\_axis\_video\_tuser0

The Start-Of-Frame (SOF) signal, physically transmitted over the AXI4-Stream TUSER0 signal, marks the first pixel of a video frame. The SOF pulse is 1 valid transaction wide, and must coincide with the first pixel of the frame, as seen in Figure 2-3. The SOF signal serves as a frame synchronization signal, which allows downstream cores to re-initialize, and detect the first pixel of a frame. The SOF signal may be asserted an arbitrary number of ACLK cycles before the first pixel value is presented on DATA, as long as a VALID is not asserted.

#### End of Line Signals - m\_axis\_video\_tlast, s\_axis\_video\_tlast

The End-Of-Line (EOL) signal, physically transmitted over the AXI4-Stream TLAST signal, marks the last pixel of a line. The EOL pulse is 1 valid transaction wide, and must coincide with the last pixel of a scan-line, as seen in Figure 2-4.

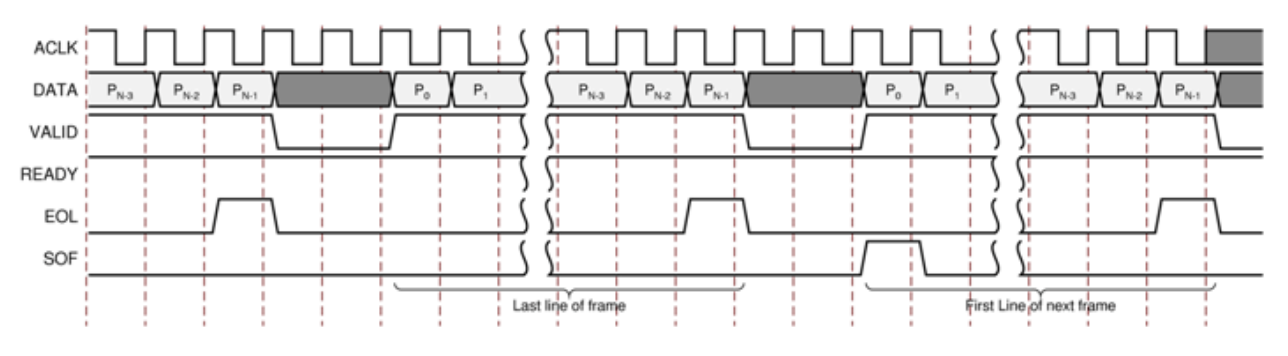

Figure 2-4: Use of EOL and SOF Signals

### **Control Interface**

When configuring the core, you can add an AXI4-Lite register interface to dynamically control the behavior of the core. The AXI4-Lite slave interface facilitates integrating the core into a processor system, or along with other video or AXI4-Lite compliant IP, connected through AXI4-Lite interface to an AXI4-Lite master. In a static configuration with a fixed set of parameters (constant configuration), the core can be instantiated without the AXI4-Lite control interface, which reduces the core Slice footprint.

#### **Constant Configuration**

The constant configuration caters to users who interface the core to a particular image sensor with a known, stationary resolution and Bayer Phase. Typically, the starting phase of the Bayer pattern can be obtained from the sensor documentation. In constant configuration the image resolution (number of active pixels per scan line and the number of active scan lines per frame), and the Bayer phase is hard coded into the core through the GUI. Since there is no AXI4-Lite interface, the core is not programmable, but can be reset, enabled, or disabled using the ARESETn and ACLKEN ports.

#### AXI4-Lite Interface

The AXI4-Lite interface allows you to dynamically control parameters within the core. Core configuration can be accomplished using an AXI4-Stream master state machine, or an embedded ARM or soft system processor such as MicroBlaze.

The CFA core can be controlled through the AXI4-Lite interface using read and write transactions to the CFA register space.

| Signal Name   | Direction | Width | Description                                                                                                 |
|---------------|-----------|-------|----------------------------------------------------------------------------------------------------|
| s_axi_aclk    | In        | 1     | AXI4-Lite clock                                                                                             |
| s_axi_aclken  | In        | 1     | AXI4-Lite clock enable                                                                                      |
| s_axi_aresetn | In        | 1     | AXI4-Lite synchronous Active Low reset                                                                      |
| s_axi_awvalid | In        | 1     | AXI4-Lite Write Address Channel Write Address Valid.                                                        |
| s_axi_awread  | Out       | 1     | AXI4-Lite Write Address Channel Write Address<br>Ready. Indicates DMA ready to accept the write<br>address. |
| s_axi_awaddr  | In        | 32    | AXI4-Lite Write Address Bus                                                                                 |
| s_axi_wvalid  | In        | 1     | AXI4-Lite Write Data Channel Write Data Valid.                                                              |
| s_axi_wready  | Out       | 1     | AXI4-Lite Write Data Channel Write Data Ready.<br>Indicates DMA is ready to accept the write data.          |
| s_axi_wdata   | In        | 32    | AXI4-Lite Write Data Bus                                                                                    |
| s_axi_bresp   | Out       | 2     | AXI4-Lite Write Response Channel. Indicates results of the write transfer.                                  |
| s_axi_bvalid  | Out       | 1     | AXI4-Lite Write Response Channel Response Valid.<br>Indicates response is valid.                            |
| s_axi_bready  | In        | 1     | AXI4-Lite Write Response Channel Ready. Indicates target is ready to receive response.                      |
| s_axi_arvalid | In        | 1     | AXI4-Lite Read Address Channel Read Address Valid                                                           |
| s_axi_arready | Out       | 1     | Ready. Indicates DMA is ready to accept the read address.                                                   |
| s_axi_araddr  | In        | 32    | AXI4-Lite Read Address Bus                                                                                  |
| s_axi_rvalid  | Out       | 1     | AXI4-Lite Read Data Channel Read Data Valid                                                                 |
| s_axi_rready  | In        | 1     | AXI4-Lite Read Data Channel Read Data Ready.<br>Indicates target is ready to accept the read data.          |
| s_axi_rdata   | Out       | 32    | AXI4-Lite Read Data Bus                                                                                     |
| s_axi_rresp   | Out       | 2     | AXI4-Lite Read Response Channel Response. Indicates results of the read transfer.                           |

Table 2-12: AXI4-Lite Interface Signals

#### S\_AXI\_ACLK

The AXI4-Lite interface must be synchronous to the S\_AXI\_ACLK clock signal. The AXI4-Lite interface input signals are sampled on the rising edge of ACLK. The AXI4-Lite output signal changes occur after the rising edge of ACLK. The AXI4-Stream interfaces signals are not affected by the S\_AXI\_ACLK.

#### S\_AXI\_ACLKEN

The S\_AXI\_ACLKEN pin is an active-high, synchronous clock-enable input for the AXI4-Lite interface. Setting S\_AXI\_ACLKEN low (de-asserted) halts the operation of the AXI4-Lite interface despite rising edges on the S\_AXI\_ACLK pin. AXI4-Lite interface states are maintained, and AXI4-Lite interface output signal levels are held until S\_AXI\_ACLKEN is asserted again. When S\_AXI\_ACLKEN is de-asserted, AXI4-Lite interface inputs are not sampled, except S\_AXI\_ARESETn, which supersedes S\_AXI\_ACLKEN. The AXI4-Stream interfaces signals are not affected by the S\_AXI\_ACLKEN.

#### S\_AXI\_ARESETn

The S\_AXI\_ARESETn pin is an active-low, synchronous reset input for the AXI4-Lite interface. S\_AXI\_ARESETn supersedes S\_AXI\_ACLKEN, and when set to 0, the core resets at the next rising edge of S\_AXI\_ACLK even if S\_AXI\_ACLKEN is de-asserted. The S\_AXI\_ARESETn signal must be synchronous to the S\_AXI\_ACLK and must be held low for a minimum of 32 clock cycles of the slowest clock. The S\_AXI\_ARESETn input is resynchronized to the ACLK clock domain. The AXI4-Stream interfaces and core signals are also reset by S\_AXI\_ARESETn.

### **Register Space**

The standardized Xilinx Video IP register space is partitioned to control-, timing-, and core specific registers. The CFA core uses only one timing related register, ACTIVE\_SIZE (0x0020), which allows specifying the input frame dimensions. Also, the core has only one core-specific register, BAYER\_PHASE (0x0100) which allows specifying the phase of the Bayer grid over the image sensor sampling array, as described in BAYER\_PHASE(0x0100) Register. Table 2-13 describes the register names.

| Address<br>(hex)<br>BASEADDR<br>+ | Register Name | Access<br>Type | Double<br>Buffered | Default Value           | Register Description                                                                                                    |
|-----------------------------------|---------------|----------------|--------------------|-------------------------|----------------------------------------------------------------------------------------------------|
| 0x0000                            | CONTROL       | R/W            | Ν                  | Power-on-Reset<br>: 0x0 | Bit 0: SW_ENABLE<br>Bit 1: REG_UPDATE<br>Bit 4: BYPASS <sup>(1)</sup><br>Bit 5: TEST_PATTERN <sup>(1)</sup><br>Bit 30: FRAME_SYNC_RESET (1: reset)<br>Bit 31: SW_RESET (1: reset) |
| 0x0004                            | STATUS        | R/W            | No                 | 0                       | Bit 0: PROC_STARTED<br>Bit 1: EOF<br>Bit 16: SLAVE_ERROR                                                                                                    |
| 0x0008                            | ERROR         | R/W            | No                 | 0                       | Bit 0: SLAVE_EOL_EARLY<br>Bit 1: SLAVE_EOL_LATE<br>Bit 2: SLAVE_SOF_EARLY<br>Bit 3: SLAVE_SOF_LATE                                                                                |
| 0x000C                            | IRQ_ENABLE    | R/W            | No                 | 0                       | 16-0: Interrupt enable bits corresponding to STATUS bits                                                                                                    |
| 0x0010                            | VERSION       | R              | N/A                | 0x0601a000              | 7-0: REVISION_NUMBER<br>11-8: PATCH_ID<br>15-12: VERSION_REVISION<br>23-16: VERSION_MINOR<br>31-24: VERSION_MAJOR                                                                 |
| 0x0014                            | SYSDEBUG0     | R              | N/A                | 0                       | 31-0: Frame Throughput monitor <sup>(1)</sup>                                                                                                    |
| 0x0018                            | SYSDEBUG1     | R              | N/A                | 0                       | 31-0: Line Throughput monitor <sup>(1)</sup>                                                                                                    |
| 0x001C                            | SYSDEBUG2     | R              | N/A                | 0                       | 31-0: Pixel Throughput monitor <sup>(1)</sup>                                                                                                    |
| 0x0020                            | ACTIVE_SIZE   | R/W            | Yes                | Specified via<br>GUI    | 12-0: Number of Active Pixels per scan<br>line<br>28-16: Number of Active Lines per<br>Frame                                                                                      |
| 0x0100                            | BAYER_PHASE   | R/W            | Yes                | Specified via<br>GUI    | 1-0: Bayer Sampling Grid starting position                                                                                                    |

Table 2-13: Register Names and Descriptions

1. Only available if the debugging features option is enabled when the core is instantiated.

#### CONTROL (0x0000) Register

Bit 0 of the CONTROL register, SW\_ENABLE, facilitates enabling and disabling the core from software. Writing '0' to this bit effectively disables the core halting further operations, which blocks the propagation of all video signals. After Power up, or Global Reset, the SW\_ENABLE defaults to 0 for the AXI4-Lite interface. Similar to the ACLKEN pin, the SW\_ENABLE flag is not synchronized with the AXI4-Stream interfaces: Enabling or Disabling

the core takes effect immediately, irrespective of the core processing status. Disabling the core for extended periods may lead to image tearing.

Bit 1 of the CONTROL register, REG\_UPDATE is a write done semaphore for the host processor, which facilitates committing all user and timing register updates simultaneously. The CFA core ACTIVE\_SIZE and BAYER\_PHASE registers are double buffered. One set of registers (the processor registers) is directly accessed by the processor interface, while the other set (the active set) is actively used by the core. New values written to the processor registers are copied over to the active set at the end of the AXI4-Stream interface frame, if and only if REG\_UPDATE is set. Setting REG\_UPDATE to 0 before updating multiple register values, then setting REG\_UPDATE to 1 when updates are completed ensures all registers are updated simultaneously at the frame boundary without causing image tearing.

Bit 4 of the CONTROL register, BYPASS, switches the core to bypass mode if debug features are enabled. In bypass mode the CFA core processing function is bypassed, and the core repeats AXI4-Stream input samples on its output. Refer to Debugging Features in Appendix C for more information. If debug features were not included at instantiation, this flag has no effect on the operation of the core. Switching bypass mode on or off is not synchronized to frame processing, therefore can lead to image tearing.

Bit 5 of the CONTROL register, TEST\_PATTERN, switches the core to test-pattern generator mode if debug features are enabled. Refer to Debugging Features in Appendix C for more information. If debug features were not included at instantiation, this flag has no effect on the operation of the core. Switching test-pattern generator mode on or off is not synchronized to frame processing, therefore can lead to image tearing.

Bits 30 and 31 of the CONTROL register, FRAME\_SYNC\_RESET and SW\_RESET facilitate software reset. Setting SW\_RESET reinitializes the core to GUI default values, all internal registers and outputs are cleared and held at initial values until SW\_RESET is set to 0. The SW\_RESET flag is not synchronized with the AXI4-Stream interfaces. Resetting the core while frame processing is in progress causes image tearing. For applications where the software reset functionality is desirable, but image tearing has to be avoided a frame synchronized software reset (FRAME\_SYNC\_RESET) is available. Setting FRAME\_SYNC\_RESET to 1 resets the core at the end of the frame being processed, or immediately if the core is between frames when the FRAME\_SYNC\_RESET was asserted. After reset, the FRAME\_SYNC\_RESET bit is automatically cleared, so the core can get ready to process the next frame of video as soon as possible. The default value of both RESET bits is 0. Core instances with no AXI4-Lite control interface can only be reset through the ARESETn pin.

#### STATUS (0x0004) Register

All bits of the STATUS register can be used to request an interrupt from the host processor. To facilitate identification of the interrupt source, bits of the STATUS register remain set after an event associated with the particular STATUS register bit, even if the event condition is not present at the time the interrupt is serviced. Bits of the STATUS register can be cleared individually by writing '1' to the bit position.

Bit 0 of the STATUS register, PROC\_STARTED, indicates that processing of a frame has commenced through the AXI4-Stream interface.

Bit 1 of the STATUS register, End-of-frame (EOF), indicates that the processing of a frame has completed.

Bit 16 of the STATUS register, SLAVE\_ERROR, indicates that one of the conditions monitored by the ERROR register has occurred.

#### ERROR (0x0008) Register

Bit 16 of the STATUS register, SLAVE\_ERROR, indicates that one of the conditions monitored by the ERROR register has occurred. This bit can be used to request an interrupt from the host processor. To facilitate identification of the interrupt source, bits of the STATUS and ERROR registers remain set after an event associated with the particular ERROR register bit, even if the event condition is not present at the time the interrupt is serviced.

Bits of the ERROR register can be cleared individually by writing '1' to the bit position to be cleared.

Bit 0 of the ERROR register, EOL\_EARLY, indicates an error during processing a video frame through the AXI4-Stream slave port. The number of pixels received between the latest and the preceding End-Of-Line (EOL) signal was less than the value programmed into the ACTIVE\_SIZE register.

Bit 1 of the ERROR register, EOL\_LATE, indicates an error during processing a video frame through the AXI4-Stream slave port. The number of pixels received between the last EOL signal surpassed the value programmed into the ACTIVE\_SIZE register.

Bit 2 of the ERROR register, SOF\_EARLY, indicates an error during processing a video frame through the AXI4-Stream slave port. The number of pixels received between the latest and the preceding Start-Of-Frame (SOF) signal was less than the value programmed into the ACTIVE\_SIZE register.

Bit 3 of the ERROR register, SOF\_LATE, indicates an error during processing a video frame through the AXI4-Stream slave port. The number of pixels received between the last SOF signal surpassed the value programmed into the ACTIVE\_SIZE register.

#### IRQ\_ENABLE (0x000C) Register

Any bits of the STATUS register can generate a host-processor interrupt request through the IRQ pin. The Interrupt Enable register facilitates selecting which bits of STATUS register asserts IRQ. Bits of the STATUS registers are masked by (AND) corresponding bits of the IRQ\_ENABLE register and the resulting terms are combined (OR) together to generate IRQ.

#### Version (0x0010) Register

Bit fields of the Version Register facilitate software identification of the exact version of the hardware peripheral incorporated into a system. The core driver can take advantage of this Read-Only value to verify that the software is matched to the correct version of the hardware. See Table 2-13 for details.

#### SYSDEBUG0 (0x0014) Register

The SYSDEBUGO, or Frame Throughput Monitor, register indicates the number of frames processed since power-up or the last time the core was reset. The SYSDEBUG registers can be useful to identify external memory / Frame buffer / or throughput bottlenecks in a video system. Refer to Debugging Features in Appendix C for more information.

#### SYSDEBUG1 (0x0018) Register

The SYSDEBUG1, or Line Throughput Monitor, register indicates the number of lines processed since power-up or the last time the core was reset. The SYSDEBUG registers can be useful to identify external memory / Frame buffer / or throughput bottlenecks in a video system. Refer to Debugging Features in Appendix C for more information.

#### SYSDEBUG2 (0x001C) Register

The SYSDEBUG2, or Pixel Throughput Monitor, register indicates the number of pixels processed since power-up or the last time the core was reset. The SYSDEBUG registers can be useful to identify external memory / Frame buffer / or throughput bottlenecks in a video system. Refer to Debugging Features in Appendix C for more information.

#### ACTIVE\_SIZE (0x0020) Register

The ACTIVE\_SIZE register encodes the number of active pixels per scan line and the number of active scan lines per frame. The lower half-word (bits 12:0) encodes the number of active pixels per scan line. Supported values are between 128 and the value provided in the **Maximum number of pixels per scan line** field in the GUI. The upper half-word (bits 28:16) encodes the number of active lines per frame. Supported values are 128 to 7680. To avoid processing errors, the user should restrict values written to ACTIVE\_SIZE to the range supported by the core instance.

#### BAYER\_PHASE(0x0100) Register

Image sensor data sheets specify whether the starting position, pixel(0,0), of the Bayer sampling grid is on a red-green, or blue-green line, and whether the first pixel is green or not. The Xilinx CFA LogiCORE IP supports all four possible Bayer phase combinations. Bits 1:0 specify whether the top-left corner of the Bayer sampling grid starts with Green, Red, or Blue Pixel, according to Figure 2-5, which displays top-left corner of the imager sample matrix along with the Bayer Phase Register value combinations.

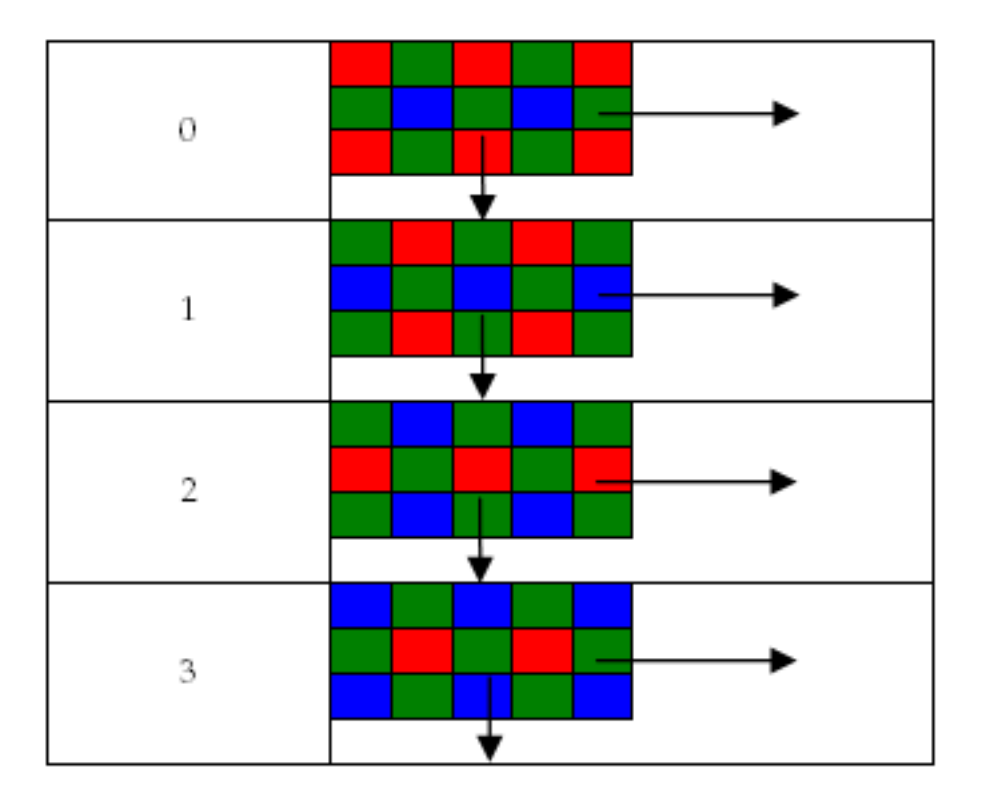

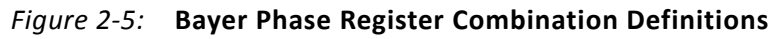

#### The Interrupt Subsystem

STATUS register bits can trigger interrupts so embedded application developers can quickly identify faulty interfaces or incorrectly parameterized cores in a video system. Irrespective of whether the AXI4-Lite control interface is present or not, the CFA core detects AXI4-Stream framing errors, as well as the beginning and the end of frame processing.

When the core is instantiated with an AXI4-Lite Control interface, the optional interrupt request pin (IRQ) is present. Events associated with bits of the STATUS register can generate a (level triggered) interrupt, if the corresponding bits of the interrupt enable register (IRQ\_ENABLE) are set. Once set by the corresponding event, bits of the STATUS register stay set until the user application clears them by writing '1' to the desired bit positions. Using this mechanism the system processor can identify and clear the interrupt source.

Without the AXI4-Lite interface the user can still benefit from the core signaling error and status events. By selecting the **Enable INTC Port** check-box on the GUI, the core generates the optional INTC\_IF port. This vector of signals gives parallel access to the individual interrupt sources listed in Table 2-14.

Unlike STATUS and ERROR flags, INTC\_IF signals are not held, rather stay asserted only while the corresponding event persists.

| INTC_IF signal | Function                  |
|----------------|---------------------------|
| 0              | Frame processing start    |
| 1              | Frame processing complete |
| 2              | EOL Early                 |
| 3              | EOL Late                  |
| 4              | SOF Early                 |
| 5              | SOF Late                  |

Table 2-14: INTC\_IF Signal Functions

In a system integration tool, such as EDK, the interrupt controller INTC IP can be used to register the selected INTC\_IF signals as edge triggered interrupt sources. The INTC IP provides functionality to mask (enable or disable), as well as identify individual interrupt sources from software. Alternatively, for an external processor or MCU the user can custom build a priority interrupt controller to aggregate interrupt requests and identify interrupt sources.

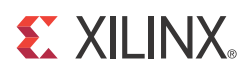

## Designing with the Core

### **General Design Guidelines**

The CFA core interpolates Bayer sub-sampled image sensor data to downstream processing modules that process RGB data. The core processes samples provided via an AXI4-Stream slave interface, outputs pixels via an AXI4-Stream master interface, and can be controlled via an optional AXI4-Lite interface. The CFA Interpolation block cannot change the input/ output image sizes, the input and output pixel clock rates, or the frame rate.

**RECOMMENDED:** The CFA core is designed to be used in conjunction with the Video In to AXI4-Stream and Video Timing Controller cores.

The Video Timing Controller core measures the timing parameters, such as number of active scan lines, number of active pixels per scan line of the image sensor. The Video In to AXI4-Stream core formats couples the sensor data interface to AXI4-Stream.

Typically, the CFA core is part of an Image Sensor Pipeline (ISP) System, as shown in Figure 3-1.

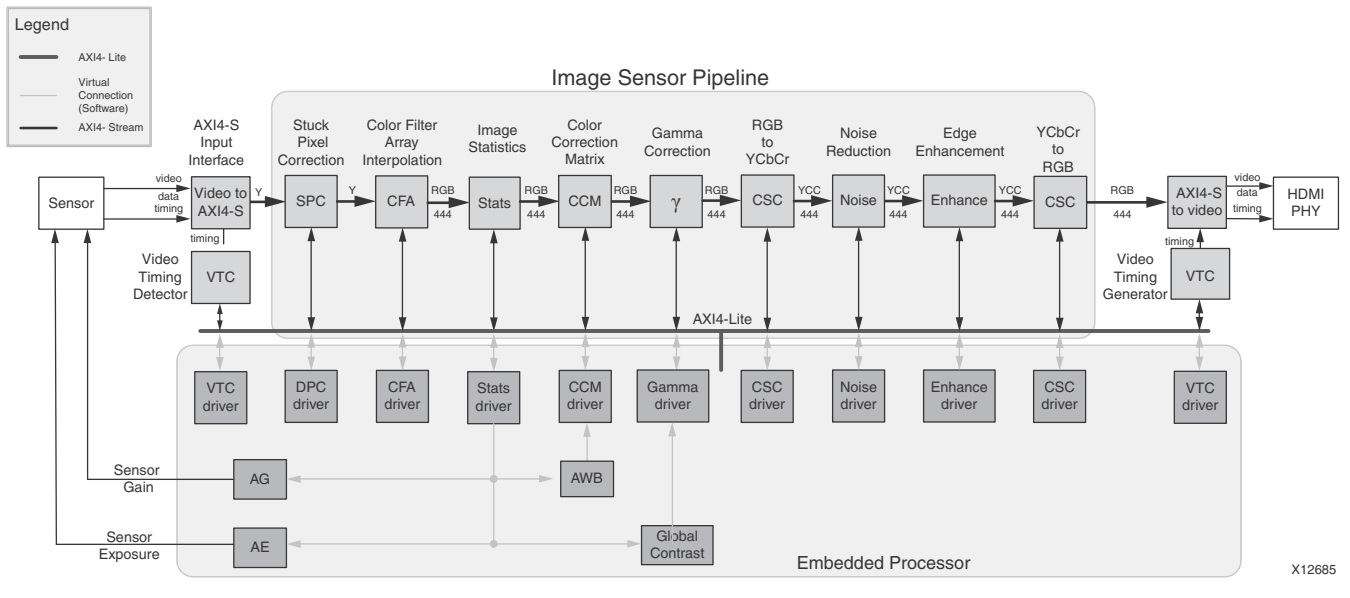

*Figure 3-1:* Image Sensor Pipeline System with CFA Core

www.xilinx.com

### Clock, Enable, and Reset Considerations

### ACLK

The master and slave AXI4-Stream video interfaces use the ACLK clock signal as their shared clock reference, as shown in Figure 3-2.

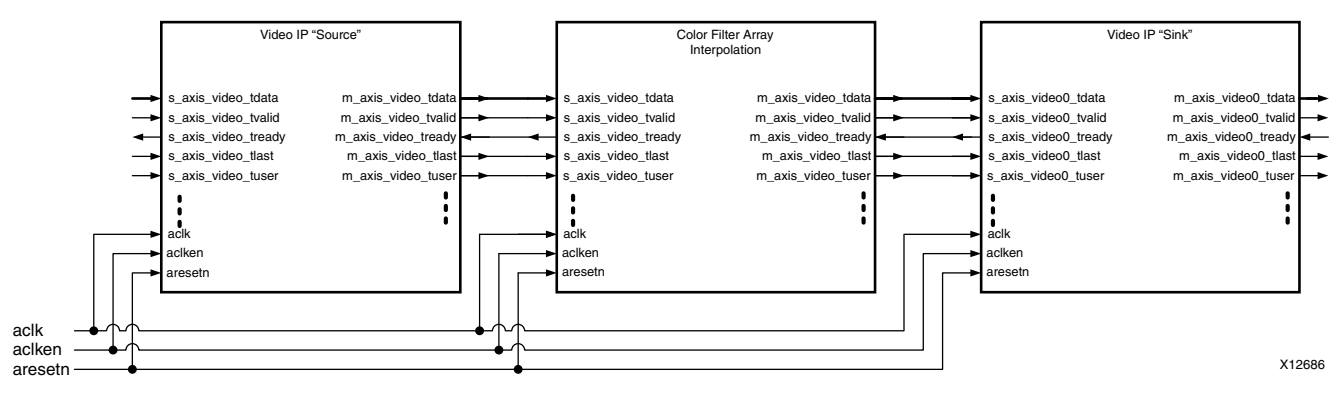

Figure 3-2: Example of ACLK Routing in an ISP Processing Pipeline

### S\_AXI\_ACLK

The AXI4-Lite interface uses the A\_AXI\_ACLK pin as its clock source. The ACLK pin is not shared between the AXI4-Lite and AXI4-Stream interfaces. The CFA core contains clock-domain crossing logic between the ACLK (AXI4-Stream and Video Processing) and S\_AXI\_ACLK (AXI4-Lite) clock domains. The core automatically ensures that the AXI4-Lite transactions completes even if the video processing is stalled with ARESETn, ACLKEN or with the video clock not running.

### ACLKEN

The CFA core has two enable options: the ACLKEN pin (hardware clock enable), and the software reset option provided via the AXI4-Lite control interface (when present).

ACLKEN is by no means synchronized internally to AXI4-Stream frame processing therefore de-asserting ACLKEN for extended periods of time may lead to image tearing.

The ACLKEN pin facilitates:

- Multi-cycle path designs (high speed clock division without clock gating),
- Standby operation of subsystems to save on power
- Hardware controlled bring-up of system components

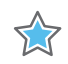

**IMPORTANT:** When ACLKEN (clock enable) pins are used (toggled) in conjunction with a common clock source driving the master and slave sides of an AXI4-Stream interface, to prevent transaction errors the ACLKEN pins associated with the master and slave component interfaces must also be driven by the same signal (Figure 2-2).

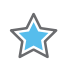

**IMPORTANT:** When two cores connected via AXI4-Stream interfaces, where only the master or the slave interface has an ACLKEN port, which is not permanently tied high, the two interfaces should be connected via the AXI4-Stream Interconnect or AXI-FIFO cores to avoid data corruption (Figure 2-3).

### S\_AXI\_ACLKEN

The S\_AXI\_ACLKEN is the clock enable signal for the AXI4-Lite interface only. Driving this signal low only affects the AXI4-Lite interface and does not halt the video processing in the ACLK clock domain.

### ARESETn

The CFA core has two reset source: the ARESETn pin (hardware reset), and the software reset option provided via the AXI4-Lite control interface (when present).

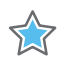

**IMPORTANT:** ARESETn is not synchronized internally to AXI4-Stream frame processing. De-asserting ARESETn while a frame is being process leads to image tearing.

The external reset pulse needs to be held for 32 ACLK cycles to reset the core. The ARESETn signal only resets the AXI4-Stream interfaces. The AXI4-Lite interface is unaffected by the ARESETn signal to allow the video processing core to be reset without halting the AXI4-Lite interface.

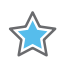

**IMPORTANT:** When a system with multiple-clocks and corresponding reset signals are being reset, the reset generator has to ensure all signals are asserted/de-asserted long enough so that all interfaces and clock-domains are correctly reinitialized.

### S\_AXI\_ARESETn

The S\_AXI\_ARESETN signal is synchronous to the S\_AXI\_ACLK clock domain, but is internally synchronized to the ACLK clock domain. The S\_AXI\_ARESETN signal resets the entire core including the AXI4-Lite and AXI4-Stream interfaces.

### **System Considerations**

The Color Filter Array IP core must be configured for the actual image sensor frame-size and Bayer-phase to operate properly. To gather the frame size information from the image sensor, it can be connected to the Video In to AXI4-Stream input and the Video Timing Controller. The timing detector logic in the Video Timing Controller gathers the image sensor timing signals. The AXI4-Lite control interface on the Video Timing Controller allows the system processor to read out the measured frame dimensions, and program all downstream cores, such as the CFA, with the appropriate image dimensions. The Bayer-phase combination to be used can be derived from the sensor data sheet. If the data sheet is not available, the user first should identify whether the first pixel (pixel[0,0]) is green or not. If the green pixel location is chosen incorrectly, the resulting image shows a strong checkerboard pattern. Once the green pixel phase is established, the user should identify whether the first line contains Red or Blue pixels. If the Red or Blue pixel location is chosen incorrectly, the resulting image displays a Red-Blue color swap.

If the target system uses only one stationary image sensor with fixed sensor aperture values no Pan-Tilt-Zoom or cropping function by modifying sensor registers, you can consolidate the active-size and Bayer Phase values and create a constant configuration by removing the AXI4-Lite interface. This option reduces the core Slice footprint.

### **Clock Domain Interaction**

The ARESETN and ACLKEN input signals does not reset or halt the AXI4-Lite interface. This allows the video processing to be reset or halted separately from the AXI4-Lite interface without disrupting AXI4-Lite transactions.

The AXI4-Lite interface responds with an error if the core registers cannot be read or written within 128 S\_AXI\_ACLK clock cycles. The core registers cannot be read or written if the ARESETn signal is held low, if the ACLKEN signal is held low or if the ACLK signal is not connected or not running. If core register read does not complete, the AXI4-Lite read transaction responds with **10** on the S\_AXI\_RRESP bus. Similarly, if a core register write does not complete, the AXI4-Lite write transaction responds with **10** on the S\_AXI\_RRESP bus. The S\_AXI\_BRESP bus. The S\_AXI\_ARESETn input signal resets the entire core.

#### **Programming Sequence**

If processing parameters (such as the image size) need to be changed on the fly, or if the system needs to be reinitialized, it is recommended that pipelined Xilinx IP video cores are disabled/reset from system output towards the system input, and programmed/enabled from system input to system output. STATUS register bits allow system processors to identify the processing states of individual constituent cores, and successively disable a pipeline as one core after another is finished processing the last frame of data.

#### **Error Propagation and Recovery**

Parameterization and/or configuration registers define the dimensions of video frames video IP should process. Starting from a known state, based on these configuration settings the IP can predict when the beginning of the next frame is expected. Similarly, the IP can predict when the last pixel of each scan line is expected. SOF detected before it was expected (early), or SOF not present when it is expected (late), EOL detected before expected (early), or EOL not present when expected (late), signals error conditions indicative of either upstream communication errors or incorrect core configuration.

When SOF is detected early, the output SOF signal is generated early, terminating the previous frame immediately. When SOF is detected late, the output SOF signal is generated according to the programmed values. Extra lines / pixels from the previous frame are dropped until the input SOF is captured.

Similarly, when EOL is detected early, the output EOL signal is generated early, terminating the previous line immediately. When EOL is detected late, the output EOL signal is generated according to the programmed values. Extra pixels from the previous line are dropped until the input EOL is captured.

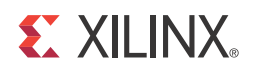

# C Model Reference

### **Installation and Directory Structure**

This chapter contains information for installing the Color Filter Array C-Model, and describes the file contents and directory structure.

#### **Software Requirements**

The Color Filter Array v6.01.a C-Models were compiled and tested with the following software versions.

#### Table 4-1: Supported Systems and Software Requirements

| Platform                  | C-Compiler                                                        |
|---------------------------|-------------------------------------------------------------------|
| Linux 32-bit and 64-bit   | GCC 4.1.1                                                         |
| Windows 32-bit and 64-bit | Microsoft Visual Studio 2005, Visual Studio 2008 (Visual C++ 8.0) |

#### Installation

The installation of the C-Model requires updates to the PATH variable, as described below.

#### Linux

Ensure that the directory in which the libIp\_v\_cfa\_v6\_01\_a\_bitacc\_cmodel.so and libstlport.so.5.1 files are located is in your \$LD\_LIBRARY\_PATH environment variable.

#### **C-Model File Contents**

Unzipping the v\_cfa\_v6\_01\_a\_bitacc\_model.zip file creates the following directory structures and files described in Table 4-2.

Table 4-2: C-Model Files

| File                                  | Description                                                                                                    |
|---------------------------------------|----------------------------------------------------------------------------------------------------|
| /lin                                  | Pre-compiled bit accurate ANSI C reference model for simulation on 32-bit Linux Platforms                                |
| libIp_v_cfa_v6_01_a_bitacc_cmodel.lib | Color Filter Array Interpolation v6.01.a model shared object library (Linux platforms only)                              |
| libstlport.so.5.1                     | STL library, referenced by the Color Filter Array Interpolation and RGB to YCrCb object libraries (Linux platforms only) |
| run_bitacc_cmodel                     | Pre-compiled bit accurate executable for simulation on 32-bit Linux<br>Platforms                                         |
| /lin64                                | Pre-compiled bit accurate ANSI C reference model for simulation on 64-bit Linux Platforms                                |
| libIp_v_cfa_v6_01_a_bitacc_cmodel.lib | Color Filter Array Interpolation v6.01.a model shared object library (Linux platforms only)                              |
| libstlport.so.5.1                     | STL library, referenced by the Color Filter Array Interpolation and RGB to YCrCb object libraries (Linux platforms only) |
| run_bitacc_cmodel                     | Pre-compiled bit accurate executable for simulation on 32-bit Linux Platforms                                            |
| /nt                                   | Pre-compiled bit accurate ANSI C reference model for simulation on 32-bit Windows Platforms                              |
| libIp_v_cfa_v6_01_a_bitacc_cmodel.lib | Pre-compiled library file for win32 compilation                                                                          |
| run_bitacc_cmodel.exe                 | Pre-compiled bit accurate executable for simulation on 32-bit Windows<br>Platforms                                       |
| /nt64                                 | Pre-compiled bit accurate ANSI C reference model for simulation on 64-bit Windows Platforms                              |
| libIp_v_cfa_v6_01_a_bitacc_cmodel.lib | Pre-compiled library file for win32 compilation                                                                          |
| run_bitacc_cmodel.exe                 | Pre-compiled bit accurate executable for simulation on 64-bit Windows<br>Platforms                                       |
| README.txt                            | Release notes                                                                                                    |
| pg002-v-cfa.pdf                       | Color Filter Array Interpolation Core Product Guide                                                                      |
| v_cfa_v6_01_a_bitacc_cmodel.h         | Model header file                                                                                                    |
| rgb_utils.h                           | Header file declaring the RGB image / video container type and support functions                                         |
| bmp_utils.h                           | Header file declaring the bitmap (.bmp) image file I/O functions                                                         |
| video_utils.h                         | Header file declaring the generalized image / video container type, I/O and support functions.                           |

| Table 4-2: | C-Model Files (Cont'd) |  |
|------------|------------------------|--|
|            | Filo                   |  |

| File                 | Description                                                                                |
|----------------------|--------------------------------------------------------------------------------------------|
| Kodim19_128x192.bmp  | 128x192 sample test image of the Lighthouse image from the True-color<br>Kodak test images |
| run_bittacc_cmodel.c | Example code calling the C-Model                                                           |

### Using the C-Model

The bit-accurate C-model is accessed through a set of functions and data structures, declared in the header file v\_cfa\_v6\_01\_a\_bitacc\_cmodel.h. Before using the model, the structures holding the inputs, generics and output of the CFA instance have to be defined, as illustrated below.

struct xilinx\_ip\_v\_cfa\_v6\_01\_a\_generics cfa\_generics; struct xilinx\_ip\_v\_cfa\_v6\_01\_a\_inputs cfa\_inputs; struct xilinx\_ip\_v\_cfa\_v6\_01\_a\_outputs cfa\_outputs;

Declaration of the above structs are located in the v\_cfa\_v6\_01\_a\_bitacc\_cmodel.h file.

The only generic parameter the CFA v6.01.a IP Core bit accurate C-model takes is DATA\_WIDTH, corresponding to the Core Generator **Data Width** parameter. Allowed values are 8, 10 and 12. Calling

xilinx\_ip\_v\_cfa\_v6\_01\_a\_get\_default\_generics (&cfa\_generics)

initializes the generics structure with the CFA GUI default DATA\_WIDTH value (8).

The structure cfa\_inputs defines the values of run-time parameters BAYER\_PHASE and the actual input image. For the description of BAYER PHASE, see Figure 2-5, page 25. For the description of the input structure, see CFA Input and Output Video Structure.

Calling xilinx\_ip\_v\_cfa\_v6\_01\_a\_get\_default\_inputs(&cfa\_generics, &cfa\_inputs) initializes the BAYER\_PHASE member of the input structure with the CFA GUI default value (3).

**IMPORTANT:** The video\_in variable is not initialized, as the initialization depends on the actual test image to be simulated. The next section describes the initialization of the video in structure.

After the inputs are defined the model can be simulated by calling the function:

```
int xilinx_ip_v_cfa_v6_01_a_bitacc_simulate(
 struct xilinx_ip_v_cfa_v6_01_a_generics* generics,
 struct xilinx_ip_v_cfa_v6_01_a_outputs* outputs).
```

Results are provided in the outputs structure. This contains only one member type, video\_struct.

After the outputs were evaluated and saved, dynamically allocated in memory for input and output video structures have to be released by calling function:

```
void xilinx_ip_v_cfa_v6_01_a_destroy(
   struct xilinx_ip_v_cfa_v6_01_a_inputs *input,
   struct xilinx_ip_v_cfa_v6_01_a_outputs *output).
```

Successful execution of all provided functions (except for the destroy function) return value of 0. A non-zero error code indicates that problems were encountered during function calls.

#### **CFA Input and Output Video Structure**

Input images or video streams can be provided to the Color Filter Array v6.01.a reference model using the video\_struct structure, defined in video\_utils.h:

```
struct video_struct{
    int frames, rows, cols, bits_per_component, mode;
    uint16*** data[5]; };
```

Table 4-3 lists the video structure variables.

| Member Variable    | Designation                                                                                     |
|--------------------|-------------------------------------------------------------------------------------------------|
| frames             | Number of video/image frames in the data structure.                                             |
| rows               | Number of rows per frame <sup>a</sup>                                                           |
| cols               | Number of columns per frame <sup>a</sup>                                                        |
| bits_per_component | Number of bits per color channel/component <sup>b</sup>                                         |
| mode               | Contains information about the designation of data planes <sup>c</sup>                          |
| data               | Set of five pointers to three-dimensional arrays containing data for image planes. <sup>d</sup> |

Table 4-3: Member Variables of the Video Structure

a. Pertaining to the image plane with most rows and columns, such as t6he luminance channel for y,u,v data. Frame dimensions are assumed constant through all frames of the video stream; however, different planes (such as y, u, and v) may have different dimensions.

b. All image planes are assumed to have the same color/component representation. Maximum number of bits per component is 16.

c. Named constants to be assigned to mode are listed in Table 4-4.

d. Data is in 16-bit unsigned integer format accessed as data[plane][frame][row][col]

Table 4-4 lists the named constants and the mode to be assigned.

Table 4-4: Named Video Modes Constants with Planes and Representations

| Mode        | Planes | Video Representation       |
|-------------|--------|----------------------------|
| FORMAT_MONO | 1      | Monochrome- Luminance only |
| FORMAT_RGB  | 3      | RGB image/video data       |

| Mode          | Planes | Video Representation                                                      |
|---------------|--------|---------------------------------------------------------------------------|
| FORMAT_C444   | 3      | 444YUV, or YCrCb image/video data                                         |
| FORMAT_C422   | 3      | 422 format YUV VIDEO, (u,v chrominance channels horizontally sub-sampled) |
| FORMAT_C420   | 3      | 420 format YUV VIDEO, (u,v sub-sampled both horizontally and vertically)  |
| FORMAT_MONO_M | 3      | monochrome (luminance) video with Motion                                  |
| FORMAT_RGBA   | 4      | RGB image/video data with alpha (transparency) channel                    |
| FORMAT_C420_M | 5      | 420 YUV video with Motion                                                 |
| FORMAT_C422_M | 5      | 422 YUV video with Motion                                                 |
| FORMAT_C444_M | 5      | 444 YUV video with Motion                                                 |
| FORMAT_RGBM   | 5      | RGB video with Motion                                                     |

Table 4-4: Named Video Modes Constants with Planes and Representations (Cont'd)

*Note:* When using the C-model, the CFA core accepts FORMAT\_RGB as input and FORMAT\_RGB as output.

#### Initializing the CFA Input Video Structure

The easiest way to assign stimuli values to the input video structure is to initialize it with an image or sequence of images. The bmp\_util.h and video\_util.h header files
packaged with the bit accurate C-models contain functions to facilitate file I/O.

#### **Bitmap Image Files**

The header bmp\_utils.h declares functions which help access files in Windows Bitmap
format (<a href="http://en.wikipedia.org/wiki/BMP\_file\_format">http://en.wikipedia.org/wiki/BMP\_file\_format</a>). However, this format limits color
depth to a maximum of eight bits per pixel, and operates on images with three planes
(R,G,B). Therefore, functions:

```
int write_bmp(FILE *outfile, struct rgb8_video_struct *rgb8_video);
int read_bmp(FILE *infile, struct rgb8_video_struct *rgb8_video);
```

operate on arguments type rgb8\_video\_struct, which is defined in rgb\_utils.h. Also, both functions support only true-color, non-indexed formats with 24 bits per pixel.

Exchanging data between rgb8\_video\_struct and general video\_struct type frames/videos is facilitated by functions:

**Note:** All image / video manipulation utility functions expect both input and output structures initialized, (for example, pointing to a structure which has been allocated in memory), either as static or dynamic variables. Moreover, the input structure has to have the dynamically allocated container

www.xilinx.com
(data or r, g, b) structures already allocated and initialized with the input frame(s). If the output container structure is pre-allocated at the time of the function call, the utility functions verify and throw an error if the output container size does not match the size of the expected output. If the output container structure is not pre-allocated the utility functions creates the appropriate container to hold results.

#### **Binary Image/Video Files**

The header video\_utils.h declares functions which help load and save generalized video files in raw, un-compressed format. Functions

```
int read_video( FILE* infile, struct video_struct* in_video);
int write_video(FILE* outfile, struct video_struct* out_video);
```

effectively serialize the video\_struct structure. The corresponding file contains a small, plain text header defining "Mode", "Frames", "Rows", "Columns", and "Bits per Pixel". The plain text header is followed by binary data, 16 bits per component in scan line continuous format. Subsequent frames contain as many component planes as defined by the video mode value selected. Also, the size (rows, columns) of component planes may differ within each frame as defined by the actual video mode selected.

#### Working with video\_struct Containers

Header file video\_utils.h define functions to simplify access to video data in video\_struct.

```
int video_planes_per_mode(int mode);
int video_rows_per_plane(struct video_struct* video, int plane);
int video_cols_per_plane(struct video_struct* video, int plane);
```

Function video\_planes\_per\_mode returns the number of component planes defined by the mode variable, as described in Table 4-4. Functions video\_rows\_per\_plane and video\_cols\_per\_plane return the number of rows and columns in a given plane of the selected video structure. The example below demonstrates all pixels within a video stream stored in variable in\_video:

```
for (int frame = 0; frame < in_video->frames; frame++) {
  for (int plane = 0; plane < video_planes_per_mode(in_video->mode); plane++) {
    for (int row = 0; row < rows_per_plane(in_video, plane); row++) {
      for (int col = 0; col < cols_per_plane(in_video, plane); col++) {
            // User defined pixel operations on
            // in_video->data[plane][frame][row][col]
        }
    }
}
```

#### **Destroying the Video Structure**

Finally, the video structure must be destroyed to free up memory used to store the video structure.

#### **C-Model Example Code**

The example C demonstrator provided with the core, run\_bitacc\_cmodel.c demonstrates the steps required to run the C-model, by:

- Opening an example bmp file.
- Bayer sub-sampling the image.
- Increasing the color-component width to 10 or 12 bits as necessary by shifting 8 bit data derived from the bmp file and padding the LSBs with X-Y ramp bits.
- Running the CFA C-model.

After following the compilation instructions, run the example executable. The executable takes the path/name of the input file and the path/name of the output file as parameters. If invoked with insufficient parameters, the following help message is printed:

Usage: run\_bitacc\_cmodel in\_file out\_file in\_file : path/name of the input BMP file out\_file : path/name of the output BMP file

The C-model demonstrator run\_bitacc\_cmodel.c also generates stimuli and results text files which in turn can be processed by the example Verilog test-bench. During successful execution, two files with the extension 'txt', are created. The first file corresponds to the input bmp image, and has the same path and name as the input file, with extension 'txt'. The other file similarly corresponds to the output file. These files contain the inputs and outputs of the CFA algorithm in full precision, as the BMP format does not support color resolutions beyond eight bits per component.

## **Compiling with the CFA C-Model**

#### Linux (32- and 64-bit)

To compile the example code, first ensure that the directory in which the files libIp\_v\_cfa\_v6\_01\_a\_bitacc\_cmodel.so and libstlport.so.5.1 are located is present in your \$LD\_LIBRARY\_PATH environment variable. These shared libraries are referenced during the compilation and linking process. Then cd into the directory where the header files, library files and run\_bitacc\_cmodel.c were unpacked. The libraries and header files are referenced during the compilation and linking process.

Place the header file and C source file in a single directory. Then in that directory, compile using the GNU C Compiler:

```
gcc -m32 -x c++ ../run_bitacc_cmodel.c ../parsers.c -o run_bitacc_cmodel -L.
-lIp_v_cfa_v6_01_a_bitacc_cmodel -W1,-rpath,.
gcc -m64 -x c++ ../run_bitacc_cmodel.c ../parsers.c -o run_bitacc_cmodel -L.
-lIp_v_cfa_v6_01_a_bitacc_cmodel -W1,-rpath,.
```

#### Windows (32- and 64-bit)

Precompiled library v\_cfa\_v6\_01\_a\_bitacc\_cmodel.dll, and top level demonstration code run\_bitacc\_cmodel.c should be compiled with an ANSI C compliant compiler under Windows. Here an example is presented using Microsoft Visual Studio.

In Visual Studio create a new, empty Windows Console Application project. As existing items, add:

- The llibIpv\_cfa\_v6\_01\_a\_bitacc\_cmodel.dll file to the **Resource Files** folder of the project.
- The run\_bitacc\_cmodel.c file to the **Source Files** folder of the project.
- The v\_cfa\_v6\_01\_a\_bitacc\_cmodel.h header files to **Header Files** folder of the project (optional).

After the project has been created and populated, it needs to be compiled and linked (built) to create a win32 executable. To perform the build step, choose **Build Solution** from the Build menu. An executable matching the project name has been created either in the **Debug** or **Release** subdirectories under the project location based on whether **Debug** or **Release** has been selected in the Configuration Manager under the **Build** menu.

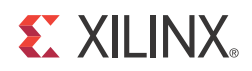

# SECTION II: VIVADO DESIGN SUITE

Customizing and Generating the Core Constraining the Core Detailed Example Design

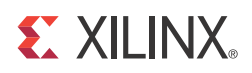

# Customizing and Generating the Core

This chapter includes information about using Xilinx tools to customize and generate the core in the Vivado<sup>™</sup> Design Suite environment.

## GUI

The Xilinx Color Filter Array Interpolation core is easily configured to meet the developer's specific needs through the Vivado Design Suite GUI. This section provides a quick reference to parameters that can be configured at generation time.

| Customize IP  Customize Color Filter Array Interpolation (6.00.a) by specifying IP Options.  IP Options Color Filter Array Interpolation |                                                                                                    |                                                                        |                                                             |
|----------------------------------------------------------------------------------------------------|----------------------------------------------------------------------------------------------------|------------------------------------------------------------------------|-------------------------------------------------------------|
| Show Disabled Ports                                                                                                    | Component Name v_cfa_v6_00_a_0                                                                                                    |                                                                        |                                                             |
| v_cfa_v6_00_a_0<br>aclk aclken aresetn intc_if[8:0] s_axi_aclk VIDEO_OUT_0                                                               | Video Component Width 8   Optional Features  AXI4-Lite Register Interface Include Debug Features Enable INTC Port                                                 | Bayer Phase     First line of the grid         R G R G         G R G R | is:                                                         |
| s_axi_aclken<br>s_axi_aresetn<br>TVIDEO_IN<br>Color Filter Array Interpolation                                                           | Input Frame Dimensions<br>Number of Pixels per Scanline (Default) 192<br>Number of Scanlines per Frame (Default) 108<br>Maximum Number of Pixels per Scanline 192 | 20<br>30                                                               | Range: 32 to 7680<br>Range: 32 to 7680<br>Range: 32 to 7680 |
| Show Advanced Options Bought IP license available                                                                                        |                                                                                                    | C                                                                      | OK Cancel                                                   |

Figure 5-1: Color Filter Array Interpolation Vivado IP Catalog GUI

The GUI displays a representation of the IP symbol on the left side, and the parameter assignments on the right side, which are described as follows:

 $\diamondsuit$ 

- **Component Name:** The component name is used as the base name of output files generated for the module. Names must begin with a letter and must be composed from characters: a to z, 0 to 9 and "\_". The name v\_cfa\_v6\_01\_a cannot be used as a component name.
- Video Component Width: Specifies the bit width of input samples. Permitted values are 8, 10 and 12 bits.
- Optional Features:
  - **AXI4-Lite Register Interface:** When selected, the core is generated with an AXI4-Lite interface, which gives access to dynamically program and change processing parameters. For more information, see Control Interface in Chapter 2.
  - **Include Debugging Features:** When selected, the core is generated with debugging features, which simplify system design, testing and debugging. For more information, see Debugging Features in Appendix C.

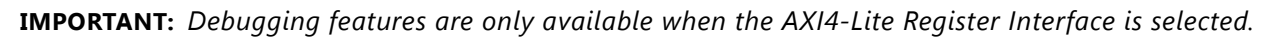

- **INTC Interface:** When selected, the core generates the optional INTC\_IF port, which gives parallel access to signals indicating frame processing status and error conditions. For more information, see The Interrupt Subsystem in Chapter 2.
- **Bayer Phase:** Specify whether the top-left corner of the Bayer sampling grid starts with Green, Red, or Blue Pixel. When the AXI4-Lite control interface is enabled, the generated core uses the value specified in the CORE Generator GUI as the default value for the BAYER\_PHASE register. When an AXI4-Lite interface is not present, the GUI selection permanently defines the interpolation supported by the core instance.
- Input Frame Dimensions:
  - **Number of Active Pixels per Scan line:** When the AXI4-Lite control interface is enabled, the generated core uses the value specified in the CORE Generator GUI as the default value for the lower half-word of the ACTIVE\_SIZE register. When an AXI4-Lite interface is not present, the GUI selection permanently defines the horizontal size of the frames the generated core instance is to process.
  - Number of Active Lines per Frame: When the AXI4-Lite control interface is enabled, the generated core uses the value specified in the CORE Generator GUI as the default value for the upper half-word of the ACTIVE\_SIZE register. When an AXI4-Lite interface is not present, the GUI selection permanently defines the vertical size (number of lines) of the frames the generated core instance is to process.
  - Maximum Number of Active Pixels Per Scan line: Specifies the maximum number of pixels per scan line that can be processed by the generated core instance. Permitted values are from 128 to 7680. Specifying this value is necessary to establish the depth of internal line buffers. The actual value selected for Number of Active Pixels per Scan line, or the corresponding lower half-word of the ACTIVE\_SIZE register must always be less than the value provided by Maximum

**Number of Active Pixels Per Scan line**. Using a tight upper-bound results in optimal block RAM usage. This field is enabled only when the AXI4-Lite interface is selected. Otherwise contents of the field are reflecting the actual contents of the **Number of Active Pixels per Scan line** field as for constant mode the maximum number of pixels equals the active number of pixels.

### **Output Generation**

Vivado generates the files necessary to build the core and place those files in the <project>/<project>.srcs/sources\_1/ip/<core> directory.

#### **File Details**

| Name              | Description                                                                                                    |
|-------------------|----------------------------------------------------------------------------------------------------|
| v_cfa_v6_01_a     | Library directory and encrypted source files for the v_cfa_v6_01_a core                                                             |
| v_tc_v5_01_a      | Library directory and encrypted source files for the helper core used with the v_cfa_v6_01_a                                        |
| v_cfa_v6_01_a.veo | Verilog instantiation template                                                                                                    |
| v_cfa_v6_01_a.vho | VHDL instantiation template                                                                                                    |
| v_cfa_v6_01_a.xci | IP-XACT XML file describing which options were used to generate the core. An XCI file can also be used as a source file for Vivado. |
| v_cfa_v6_01_a.xml | IP-XACT XML file describing how the core is constructed so Vivado can properly build the core.                                      |

The CORE Generator output consists of some or all the following files.

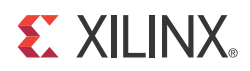

# Constraining the Core

### **Required Constraints**

The ACLK pin should be constrained at the desired pixel clock rate for your video stream. The S\_AXI\_ACLK pin should be constrained at the frequency of the AXI4-Lite subsystem. In addition to clock frequency, the following constraints should be applied to cover all clock domain crossing data paths.

#### UCF

```
INST "*U_VIDEO_CTRL*/*SYNC2PROCCLK_I*/data_sync_reg[0]*" TNM =
"async_clock_conv_FFDEST";
TIMESPEC "TS_async_clock_conv" = FROM FFS TO "async_clock_conv_FFDEST" 2 NS
DATAPATHONLY;
INST "*U_VIDEO_CTRLk*/*SYNC2VIDCLK_I*/data_sync_reg[0]*" TNM =
"vid_async_clock_conv_FFDEST";
TIMESPEC "TS_vid_async_clock_conv" = FROM FFS TO "vid_async_clock_conv_FFDEST" 2 NS
DATAPATHONLY;
```

#### XDC

```
set_max_delay -to [get_cells -hierarchical -match_style ucf "*U_VIDEO_CTRL*/
*SYNC2PROCCLK_I*/data_sync_reg[0]*"] -datapath_only 2
set_max_delay -to [get_cells -hierarchical -match_style ucf "*U_VIDEO_CTRL*/
*SYNC2VIDCLK_I*/data_sync_reg[0]*"] -datapath_only 2
```

## Device, Package, and Speed Grade Selections

There are no device, package, or speed grade requirements for the Color Filter Array Interpolation core. This core has not been characterized for use in low power devices.

### **Clock Frequencies**

The pixel clock (ACLK) frequency is the required frequency for the Color Filter Array Interpolation core. See Maximum Frequencies in Chapter 2. The S\_AXI\_ACLK maximum frequency is the same as the ACLK maximum.

### **Clock Management**

The core automatically handles clock domain crossing between the ACLK (video pixel clock and AXI4-Stream) and the S\_AXI\_ACLK (AXI4-Lite) clock domains. The S\_AXI\_ACLK clock can be slower or faster than the ACLK clock signal, but must not be more than 128x faster than ACLK.

## **Clock Placement**

There are no specific Clock placement requirements for the Color Filter Array Interpolation core.

## Banking

There are no specific Banking rules for the Color Filter Array Interpolation core.

#### **Transceiver Placement**

There are no Transceiver Placement requirements for the Color Filter Array Interpolation core.

## I/O Standard and Placement

There are no specific I/O standards and placement requirements for the Color Filter Array Interpolation core.

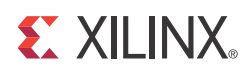

# **Detailed Example Design**

## **Demonstration Test Bench**

A demonstration test bench is provided with the core which enables you to observe core behavior in a typical scenario. This test bench is generated together with the core in Vivado design tools. You are encouraged to make simple modifications to the configurations and observe the changes in the waveform.

#### **Generating the Test Bench**

1. After customizing the IP, right-click on the core instance in **Sources** pane and select **Generate Output Products** (Figure 7-1).

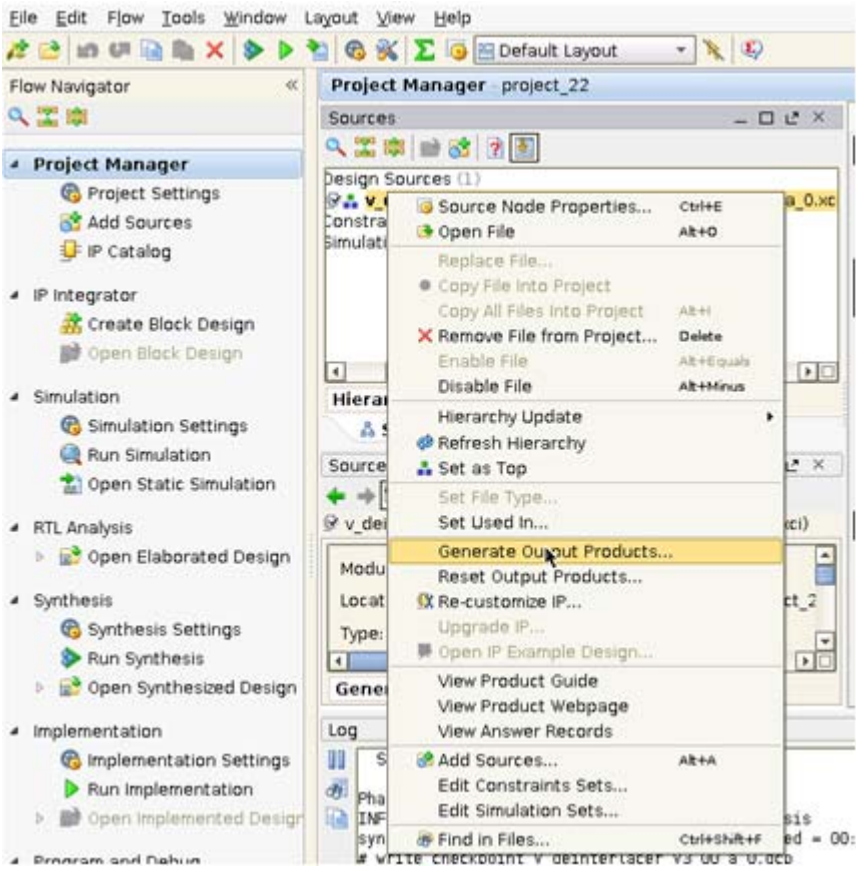

Figure 7-1: Sources Pane

A pop-up window prompts you to select items to generate.

2. Click on Test Bench and make sure Action: Generate is selected.

The demo test bench package will be generated in the following directory (Figure 7-2):

<proj\_DIR>/<PROj\_NAME>.srcs/sources\_1/ip/<IP\_INSTANCE\_NAME>/<IP\_INSTANCE\_NAME>/ demo\_tb/

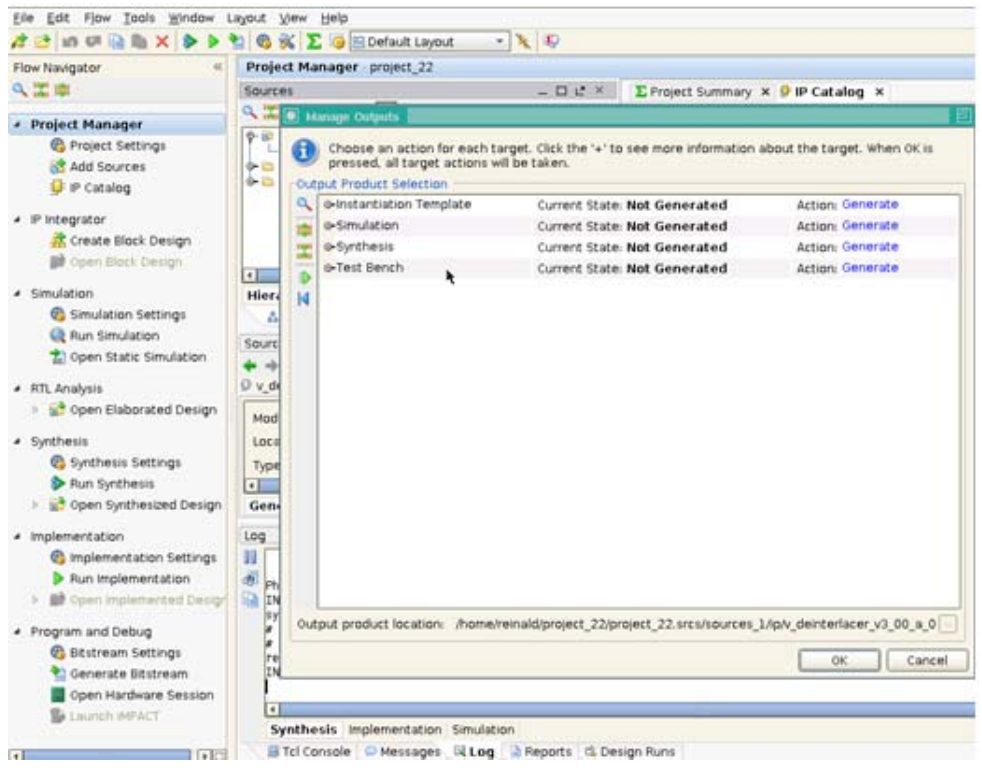

Figure 7-2: Test Bench

#### **Directory and File Contents**

The following files are expected to be generated in the in the demo test bench output directory:

- axi4lite\_mst.v
- axi4s\_video\_mst.v
- axi4s\_video\_slv.v
- ce\_generator.v
- tb\_<IP\_instance\_name>.v

#### **Test Bench Structure**

The top-level entity is **tb\_<IP\_instance\_name>**.

It instantiates the following modules:

• DUT

The <IP> core instance under test.

• axi4lite\_mst

The AXI4-Lite master module, which initiates AXI4-Lite transactions to program core registers.

axi4s\_video\_mst

The AXI4-Stream master module, which generates ramp data and initiates AXI4-Stream transactions to provide video stimuli for the core and can also be used to open stimuli files generated from the reference C-models and convert them into corresponding AXI4-Stream transactions.

To do this, edit tb\_<IP\_instance\_name>.v:

- a. Add define macro for the stimuli file name and directory path define STIMULI\_FILE\_NAME<path><filename>.
- b. Comment-out/remove the following line: MST.is\_ramp\_gen(`C\_ACTIVE\_ROWS, `C\_ACTIVE\_COLS, 2); and replace with the following line: MST.use\_file(`STIMULI\_FILE\_NAME);

For information on how to generate stimuli files, refer to C Model Reference.

• axi4s\_video\_slv

The AXI4-Stream slave module, which acts as a passive slave to provide handshake signals for the AXI4-Stream transactions from the core's output, can be used to open the data files generated from the reference C-model and verify the output from the core.

To do this, edit tb\_<IP\_instance\_name>.v:

- a. Add define macro for the golden file name and directory path define GOLDEN\_FILE\_NAME "<path><filename>".
- b. Comment-out the following line:

SLV.is\_passive; and replace with the following line: SLV.use\_file(`GOLDEN\_FILE\_NAME);

For information on how to generate golden files, refer to C Model Reference.

• ce\_gen

Programmable Clock Enable (ACLKEN) generator.

#### **Running the Simulation**

There are two ways to run the demonstration test bench.

#### **Option 1: Launch Simulation from the Vivado GUI**

This runs the test bench with the AXI4-Stream Master producing ramp data as stimuli, and AXI4-Stream Slave set to passive mode.

- Click Simulation Settings in the Flow Navigation window, change Simulation top module name to tb\_<IP\_instance\_name>.
- Click **Run Simulation**. XSIM launches and you should be able to see the signals.
- You can also choose Modelsim for simulation by going to **Project Settings** and selecting Modelsim as the Target Simulator (Figure 7-3).

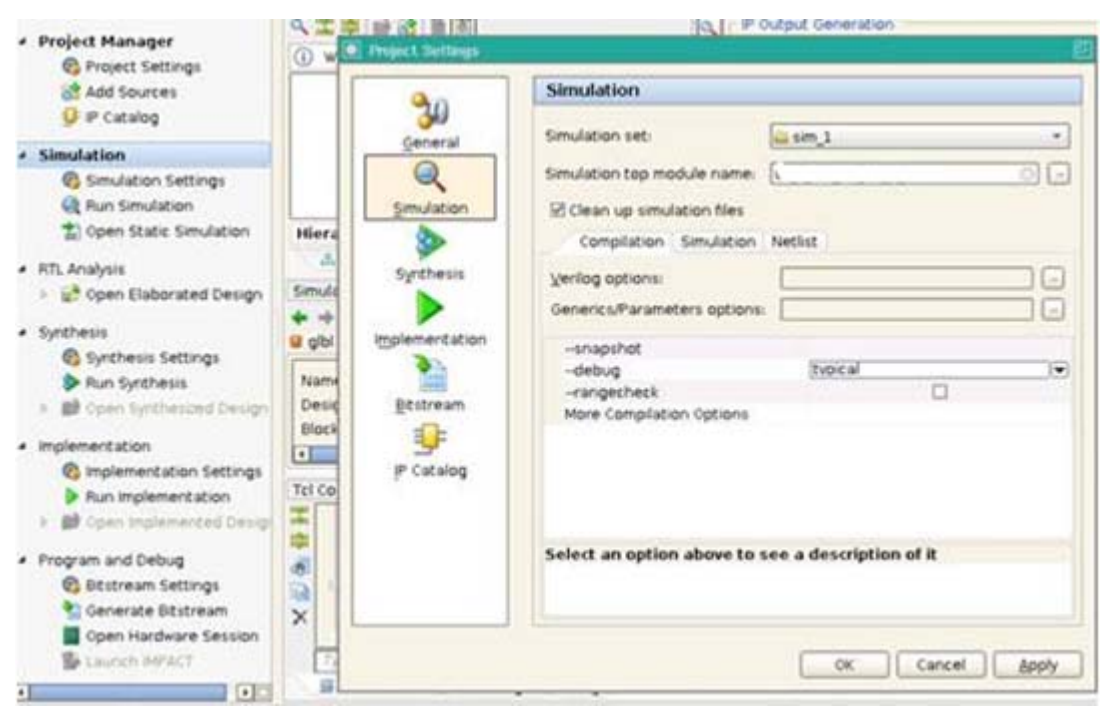

Figure 7-3: Simulation GUI

#### **Option 2: Manually Compile and Run Simulation from Your Simulation Environment**

- Add the generated test bench files to a new simulation set, along with the customized IP. For information on the location of generated test bench files, refer to Generating the Test Bench.
- Setup the environment variables for Xilinx libraries
- Compile the generated IP

- Compile the test bench files
- Run the simulation

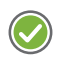

**RECOMMENDED:** Change the default simulation time from **1000 ns** to **all** to be able observe a full frame transaction.

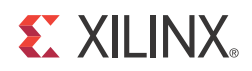

# SECTION III: ISE DESIGN SUITE

Customizing and Generating the Core Constraining the Core Detailed Example Design

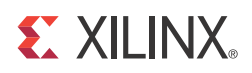

# Customizing and Generating the Core

This chapter includes information on using Xilinx tools to customize and generate the core in the ISE Design Suite environment.

## GUI

The Xilinx Color Filter Array Interpolation core is easily configured to meet the developer's specific needs through the CORE Generator™ or EDK GUIs. This section provides a quick reference to parameters that can be configured at generation time.

| Color Filter Array Interpolation                                                                                                    |                                                                                                    |                                                                               |
|----------------------------------------------------------------------------------------------------|----------------------------------------------------------------------------------------------------|-------------------------------------------------------------------------------|
| ⊻iew Documents                                                                                                    |                                                                                                    |                                                                               |
| IP Symbol & ×                                                                                                    | Logic Color Filter<br>Interpola                                                                                 | r Array<br>ation xilinx.com:ip:v_cfa:6.00.a                                   |
|                                                                                                    | Component Name                                                                                                  | v_cfa_v6_00_a_u0                                                              |
|                                                                                                    | Video Component Width                                                                                           | 8 💌                                                                           |
| s_axis_video_tlast<br>s_axis_video_tuser<br>s_axis_video_tdata[7:0]<br>s_axis_video_tradid<br>s_axis_video_trady<br>aclk<br>aresetn<br>m_axis_video_tradid<br>m_axis_video_trady | Optional Features          AXI4-Lite Register Interface         Include Debug Features         Enable INTC Port | Bayer Phase<br>First line of the grid is:<br>ORGRG<br>OGRGR<br>OGBGB<br>OBGBG |
| aolken → →into_if[8:0]                                                                                                    | Input Frame Dimensions                                                                                          |                                                                               |
| ctri ≁                                                                                                    | Number of Pixels per Scanline (Default) 1920                                                                    | Range: 327680                                                                 |
|                                                                                                    | Number of Scanlines per Frame (Default) 1080                                                                    | Range: 327680                                                                 |
|                                                                                                    | Maximum Number of Pixels per Scanline 1920                                                                      | Range: 327680                                                                 |
|                                                                                                    | Datasheet                                                                                                    | Generate Cancel Help                                                          |

Figure 8-1: Color Filter Array Interpolation CORE Generator GUI

The GUI displays a representation of the IP symbol on the left side, and the parameter assignments on the right side, which are described as follows:

• **Component Name:** The component name is used as the base name of output files generated for the module. Names must begin with a letter and must be composed

from characters: a to z, 0 to 9 and "\_". The name  $v_cfa_v6_01_a$  cannot be used as a component name.

- Video Component Width: Specifies the bit width of input samples. Permitted values are 8, 10, and 12 bits.
- Optional Features:
  - **AXI4-Lite Register Interface:** When selected, the core is generated with an AXI4-Lite interface, which gives access to dynamically program and change processing parameters. For more information, see Control Interface in Chapter 2.
  - Include Debugging Features: When selected, the core is generated with debugging features, which simplify system design, testing and debugging. For more information, see Debugging Features in Appendix C.

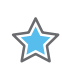

**IMPORTANT:** Debugging features are only available when the AXI4-Lite Register Interface is selected.

- **INTC Interface:** When selected, the core generates the optional INTC\_IF port, which gives parallel access to signals indicating frame processing status and error conditions. For more information, see The Interrupt Subsystem in Chapter 2.
- **Bayer Phase:** Specify whether the top-left corner of the Bayer sampling grid starts with Green, Red, or Blue Pixel. When the AXI4-Lite control interface is enabled, the generated core uses the value specified in the CORE Generator GUI as the default value for the BAYER\_PHASE register. When an AXI4-Lite interface is not present, the GUI selection permanently defines the interpolation supported by the core instance.
- Input Frame Dimensions:
  - **Number of Active Pixels per Scan line:** When the AXI4-Lite control interface is enabled, the generated core uses the value specified in the CORE Generator GUI as the default value for the lower half-word of the ACTIVE\_SIZE register. When an AXI4-Lite interface is not present, the GUI selection permanently defines the horizontal size of the frames the generated core instance is to process.
  - Number of Active Lines per Frame: When the AXI4-Lite control interface is enabled, the generated core uses the value specified in the CORE Generator GUI as the default value for the upper half-word of the ACTIVE\_SIZE register. When an AXI4-Lite interface is not present, the GUI selection permanently defines the vertical size (number of lines) of the frames the generated core instance is to process.
  - Maximum Number of Active Pixels Per Scan line: Specifies the maximum number of pixels per scan line that can be processed by the generated core instance. Permitted values are from 128 to 7680. Specifying this value is necessary to establish the depth of internal line buffers. The actual value selected for Number of Active Pixels per Scan line, or the corresponding lower half-word of the ACTIVE\_SIZE register must always be less than the value provided by Maximum Number of Active Pixels Per Scan line. Using a tight upper-bound results in optimal block RAM usage. This field is enabled only when the AXI4-Lite interface is

selected. Otherwise contents of the field reflect the actual contents of the **Number** of **Active Pixels per Scan line** field because the maximum number of pixels equals the active number of pixels in constant mode.

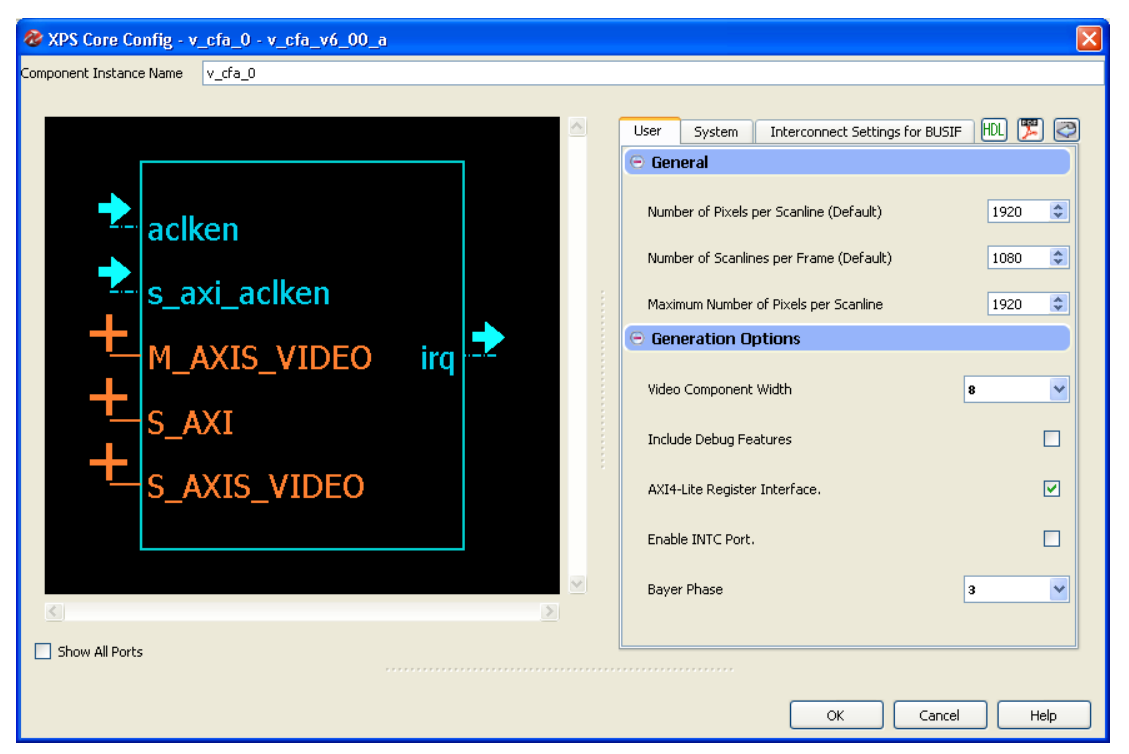

Figure 8-2: Color Filter Array Interpolation, EDK GUI Screen

Definitions of the EDK GUI controls are identical to the corresponding CORE Generator GUI functions, except for the Bayer Phase selection. For the definition of Bayer Phase encodings, see BAYER\_PHASE(0x0100) Register in Chapter 2.

#### Parameter Values in the XCO File

Table 8-1 defines valid entries for the XCO parameters. Xilinx strongly suggests that XCO parameters are not manually edited in the XCO file; instead, use the CORE Generator software GUI to configure the core and perform range and parameter value checking. The XCO parameters are helpful in defining the interface to other Xilinx tools.

| XCO Parameter  | Default Values   |
|----------------|------------------|
| active_rows    | 1080             |
| bayer_phase    | 3                |
| component_name | v_cfa_v6_01_a_u0 |
| data_width     | 8                |

#### Table 8-1: XCO Parameters

| XCO Parameter | Default Values |
|---------------|----------------|
| has_axi4_lite | false          |
| has_debug     | false          |
| has_intc_if   | false          |
| max_cols      | 1920           |

Table 8-1: XCO Parameters (Cont'd)

#### **Output Generation**

CORE Generator outputs the core as a netlist that can be inserted into a processor interface wrapper or instantiated directly in an HDL design. The output is placed in the <project directory>.

#### **File Details**

The CORE Generator output consists of some or all the files listed in Table 8-2.

Table 8-2: CORE Generator Output Files

| Name                                         | Description                                                                                                    |  |
|----------------------------------------------|----------------------------------------------------------------------------------------------------|--|
| <component_name>_readme.txt</component_name> | Readme file for the core.                                                                                                    |  |
| <component_name>.ngc</component_name>        | The netlist for the core.                                                                                                    |  |
| <component_name>.veo</component_name>        | The HDL template for instantiating the core.                                                                                                    |  |
| <component_name>.vho</component_name>        |                                                                                                    |  |
| <component_name>.v</component_name>          | The structural simulation model for the core. It is used for functionally simulating the core.                                                                          |  |
| <component_name>.vhd</component_name>        |                                                                                                    |  |
| <component_name>.xco</component_name>        | Log file from CORE Generator software describing which options were used to generate the core. An XCO file can also be used as an input to the CORE Generator software. |  |

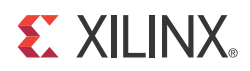

# Constraining the Core

### **Required Constraints**

The ACLK pin should be constrained at the desired pixel clock rate for your video stream. The S\_AXI\_ACLK pin should be constrained at the frequency of the AXI4-Lite subsystem. In addition to clock frequency, the following constraints should be applied to cover all clock domain crossing data paths.

#### UCF

```
INST "*U_VIDEO_CTRL*/*SYNC2PROCCLK_I*/data_sync_reg[0]*" TNM =
"async_clock_conv_FFDEST";
TIMESPEC "TS_async_clock_conv" = FROM FFS TO "async_clock_conv_FFDEST" 2 NS
DATAPATHONLY;
INST "*U_VIDEO_CTRLk*/*SYNC2VIDCLK_I*/data_sync_reg[0]*" TNM =
"vid_async_clock_conv_FFDEST";
TIMESPEC "TS_vid_async_clock_conv" = FROM FFS TO "vid_async_clock_conv_FFDEST" 2 NS
DATAPATHONLY;
```

#### XDC

```
set_max_delay -to [get_cells -hierarchical -match_style ucf "*U_VIDEO_CTRL*/
*SYNC2PROCCLK_I*/data_sync_reg[0]*"] -datapath_only 2
set_max_delay -to [get_cells -hierarchical -match_style ucf "*U_VIDEO_CTRL*/
*SYNC2VIDCLK_I*/data_sync_reg[0]*"] -datapath_only 2
```

### Device, Package, and Speed Grade Selections

There are no device, package, or speed grade requirements for the Color Filter Array Interpolation core. This core has not been characterized for use in low power devices.

### **Clock Frequencies**

The pixel clock (ACLK) frequency is the required frequency for the Color Filter Array Interpolation core. See Maximum Frequencies in Chapter 2. The S\_AXI\_ACLK maximum frequency is the same as the ACLK maximum.

### **Clock Management**

The core automatically handles clock domain crossing between the ACLK (video pixel clock and AXI4-Stream) and the S\_AXI\_ACLK (AXI4-Lite) clock domains. The S\_AXI\_ACLK clock can be slower or faster than the ACLK clock signal, but must not be more than 128x faster than ACLK.

## **Clock Placement**

There are no specific Clock placement requirements for the Color Filter Array Interpolation core.

## Banking

There are no specific Banking rules for the Color Filter Array Interpolation core.

#### **Transceiver Placement**

There are no Transceiver Placement requirements for the Color Filter Array Interpolation core.

## I/O Standard and Placement

There are no specific I/O standards and placement requirements for the Color Filter Array Interpolation core.

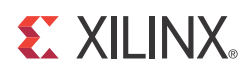

### Chapter 10

# **Detailed Example Design**

#### **Directory and File Contents**

The directory structure underneath the top-level folder is:

#### • Expected

Contains the pre-generated expected/golden data used by the test bench to compare actual output data.

#### • Stimuli

Contains the pre-generated input data used by the test bench to stimulate the core (including register programming values).

#### Results

Actual output data is written to a file in this folder.

#### • Src

Contains the .vhd simulation files and the .xco CORE Generator parameterization file of the core instance. The .vhd file is a netlist generated using CORE Generator. The .xco file can be used to regenerate a new netlist using CORE Generator.

The available core C-model can be used to generate stimuli and expected results for any user bmp image. For more information, see Chapter 4, C Model Reference.

The top-level directory contains packages and Verilog modules used by the test bench, as well as:

- isim\_wave.wcfg: Waveform configuration for ISIM
- mti\_wave.do: Waveform configuration for ModelSim
- run\_isim.bat: Runscript for iSim in Windows
- run\_isim.sh: Runscript for iSim in Linux
- run\_mti.bat: Runscript for ModelSim in Windows
- run\_mti.sh: Runscript for ModelSim in Linux

## **Example Design**

No example design is available at the time for the LogiCORE IP Color Filter Array Interpolation v6.01.a core.

## **Demonstration Test Bench**

A demonstration test bench is provided which enables core users to observe core behavior in a typical use scenario. This allows you to make simple modifications to the test conditions and observe the changes in the waveform.

## **Test Bench Structure**

The top-level entity, tb\_main.v, instantiates the following modules:

- DUT The CFA core instance under test.
- axi4lite\_mst

The AXI4-Lite master module, which initiates AXI4-Lite transactions to program core registers.

#### 

#### • axi4s\_video\_mst

The AXI4-Stream master module, which opens the stimuli txt file and initiates AXI4-Stream transactions to provide stimuli data for the core

- axi4s\_video\_slv The AXI4-Stream slave module, which opens the result txt file and verifies AXI4-Stream transactions from the core
- ce\_gen
   Programmable Clock Enable (ACLKEN) generator

## Simulation

- Simulation using ModelSim for Linux:
   From the console, Type source run\_mti.sh.
- Simulation using iSim for Linux:
   From the console, Type source run\_isim.sh.
- Simulation using ModelSim for Windows: Double-click on run\_mti.bat file.
- Simulation using iSim: Double-click on run\_isim.bat file.

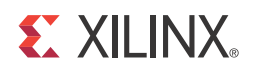

# SECTION IV: APPENDICES

Verification, Compliance, and Interoperability Migrating Debugging Application Software Development Additional Resources

## Appendix A

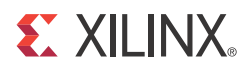

# Verification, Compliance, and Interoperability

### Simulation

A highly parameterizable test bench was used to test the Color Filter Array Interpolation core. Testing included the following:

- Register accesses
- Processing multiple frames of data
- AXI4-Stream bidirectional data-throttling tests
- Testing detection, and recovery from various AXI4-Stream framing error scenarios
- Testing different ACLKEN and ARESETN assertion scenarios
- Testing of various frame sizes
- Varying parameter settings

#### **Hardware Testing**

The Color Filter Array Interpolation core has been validated in hardware at Xilinx to represent a variety of parameterizations, including the following:

- A test design was developed for the core that incorporated a MicroBlaze<sup>™</sup> processor, AXI4-Lite interconnect and various other peripherals. The software for the test system included pre-generated input and output data along with live video stream. The MicroBlaze processor was responsible for:
  - Initializing the appropriate input and output buffers
  - Initializing the Color Filer Array Interpolation core
  - Launching the test
  - Comparing the output of the core against the expected results

www.xilinx.com

• Reporting the Pass/Fail status of the test and any errors that were found

### **Quality Measures**

Table A-1 provides Peak Signal to Noise Ratio (PSNR) measurement results for typical test images using an 8-bit input data.

| Table A-1: | PSNR Results for Typical Test Images |
|------------|--------------------------------------|
| Table A-1: | PSNR Results for Typical Test Images |

| Image | PSNR [dB] |
|-------|-----------|
|       | 34.051    |
|       | 39.404    |
|       | 33.736    |

#### Interoperability

The core slave (input) AXI4-Stream interface can work directly with the Video In to AXI4-Stream or Defective Pixel Correction cores. The core master (output) RGB interface can work directly with any Xilinx Video core which consumes RGB data.

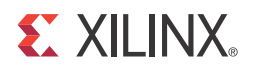

### Appendix B

## Migrating

For information about migration from ISE Design Suite to Vivado Design Suite, see *Vivado Design Suite Migration Methodology Guide* (UG911).

For a complete list of Vivado User and Methodology Guides, see the <u>Vivado Design Suite -</u> 2012.3 User Guides web page.

From version v4.0 to v5.00.a of the CFA core the following significant changes took place:

- XSVI interfaces were replaced by AXI4-Stream interfaces
- Since AXI4-Stream does not carry video timing data, the timing detector and timing generator modules were trimmed.
- The pCore, General Purpose Processor and Transparent modes became obsolete and were removed
- Native support for EDK have been added the CFA core appears in the EDK IP Catalog
- Debugging features have been added
- The AXI4-Lite control interface register map is standardized between Xilinx video cores

From v5.00.a to v6.01.a of the CFA core, the following changes took place:

• The core originally had aclk, aclken and aresetn to control both the AXI4-Stream and AXI4-Lite interfaces. Separate clock, clock enable and reset pins now control the AXI4-Stream and the AXI4-Lite interfaces with clock domain crossing logic added to the core to handle the dissimilar clock domains between the AXI4-Lite and AXI4-Stream domains.

Because of the complex nature of these changes, replacing a v4.0 version of the core in a customer design is not trivial. An existing EDK pCore, Transparent, or Constant CFA instance can be converted from XSVI to AXI4-Stream, using the Video In to AXI4-Stream core or components from XAPP521 (v1.0), *Bridging Xilinx Streaming Video Interface with the AXI4-Stream Protocol* [Ref 4].

A v4.0 pCore instance in EDK can be replaced from v6.01.a directly from the EDK IP Catalog. However, the application software needs to be updated for the changed functionality and addresses of the IRQ\_ENABLE, STATUS, ERROR, and BAYER\_PHASE registers. Consider replacing a legacy CFA pCore from EDK with a v6.01.a instance without AXI4-Lite interface to save resources.

#### **XILINX**.

If the user design explicitly used the timing detector or generator functionality of the CFA core, consider adding the Video Timing Controller core to migrate the functionality.

An ISE design using the General Purpose Processor interface, all of the above steps might be necessary:

- Timing detection, generation using the Video Timing Controller Core
- Replacing XSVI interfaces with conversion modules described in XAPP521 or try using the Video In to AXI4-Stream core
- Updating the CFA core instance to v6.01.a with or without AXI4-Lite interface

The INTC interface and debug functionality are new features for v6.01.a. When migrating an existing design, these functions may be disabled.

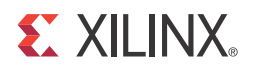

## Appendix C

# Debugging

It is recommended to prototype the system with the AXI4-Stream interface enabled, so status and error detection, reset, and dynamic size programming can be used during debugging.

The following steps are recommended to bring-up/debug the core in a video/imaging system:

- 1. Bring up the AXI4-Lite interface
- 2. Bring up the AXI4-Stream interfaces
- 3. Finding the right Bayer Phase value
  - (Optional) Balancing throughput

Once the core is working as expected, the user may consider 'hardening' the configuration by replacing the CFA core with an instance where GUI default values are set to the established ACTIVE\_SIZE and BAYER\_PHASE values, but the AXI4-Lite interface is disabled. This configuration reduces the core slice footprint.

### Bringing up the AXI4-Lite Interface

Table C-1 describes how to troubleshoot the AXI4-Lite interface.

Table C-1: Troubleshooting the AXI4-Lite Interface

| Symptom                                                                                                    | Solution                                                                                                    |
|----------------------------------------------------------------------------------------------------|----------------------------------------------------------------------------------------------------|
| Readback from the Version<br>Register via the AXI4-Lite interface<br>times out, or a core instance<br>without an AXI4-Lite interface<br>seems non-responsive. | Are the S_AXI_ACLK and ACLK pins connected?<br>In EDK, verify that the S_AXI_ACLK and ACLK pin connections in<br>the system.mhs file.<br>The VERSION_REGISTER readout issue may be indicative of the<br>core not receiving the AXI4-Lite interface. |
| Readback from the Version<br>Register via the AXI4-Lite interface<br>times out, or a core instance<br>without an AXI4-Lite interface<br>seems non-responsive. | Is the core enabled? Is s_axi_aclken connected to vcc?<br>In EDK, verify that signal ACLKEN is connected in the <b>system.mhs</b><br>to either net_vcc or to a designated clock enable signal.                                                      |

| Symptom                                                                                                    | Solution                                                                                                    |
|----------------------------------------------------------------------------------------------------|----------------------------------------------------------------------------------------------------|
| Readback from the Version<br>Register via the AXI4-Lite interface<br>times out, or a core instance<br>without an AXI4-Lite interface<br>seems non-responsive. | Is the core in reset?<br>S_AXI_ARESETn and ARESETn should be connected to vcc for<br>the core not to be in reset. In EDK, verify that the S_AXI_ARESETn<br>and ARESETn signals are connected in the <b>system.mhs</b> to either<br>net_vcc or to a designated reset signal. |
| Readback value for the<br>VERSION_REGISTER is different<br>from expected default values                                                                       | The core and/or the driver in a legacy EDK/SDK project has not been updated. Ensure that old core versions, implementation files, and implementation caches have been cleared.                                                                                              |

Assuming the AXI4-Lite interface works, the second step is to bring up the AXI4-Stream interfaces.

### **Troubleshooting the AXI4-Stream Interfaces**

Table C-2 describes how to troubleshoot the AXI4-Stream interface.

| Symptom                                                    | Solution                                                                                                    |
|------------------------------------------------------------|----------------------------------------------------------------------------------------------------|
| Bit 0 of the ERROR<br>register reads back<br>set.          | Bit 0 of the ERROR register, EOL_EARLY, indicates the number of pixels received<br>between the latest and the preceding End-Of-Line (EOL) signal was less than<br>the value programmed into the ACTIVE_SIZE register. If the value was<br>provided by the Video Timing Controller core, read out ACTIVE_SIZE register<br>value from the VTC core again, and make sure that the TIMING_LOCKED flag is<br>set in the VTC core. Otherwise, using Chipscope, measure the number of active<br>AXI4-Stream transactions between EOL pulses.                         |
| Bit 1 of the ERROR<br>register reads back<br>set.          | Bit 1 of the ERROR register, EOL_LATE, indicates the number of pixels received<br>between the last End-Of-Line (EOL) signal surpassed the value programmed<br>into the ACTIVE_SIZE register. If the value was provided by the Video Timing<br>Controller core, read out ACTIVE_SIZE register value from the VTC core<br>again, and make sure that the TIMING_LOCKED flag is set in the VTC core.<br>Otherwise, using Chipscope, measure the number of active AXI4-Stream<br>transactions between EOL pulses.                                                  |
| Bit 2 or Bit 3 of the<br>ERROR register reads<br>back set. | Bit 2 of the ERROR register, SOF_EARLY, and bit 3 of the ERROR register<br>SOF_LATE indicate the number of pixels received between the latest and the<br>preceding Start-Of-Frame (SOF) differ from the value programmed into the<br>ACTIVE_SIZE register. If the value was provided by the Video Timing<br>Controller core, read out ACTIVE_SIZE register value from the VTC core<br>again, and make sure that the TIMING_LOCKED flag is set in the VTC core.<br>Otherwise, using Chipscope, measure the number EOL pulses between<br>subsequent SOF pulses. |

Table C-2: Troubleshooting AXI4-Stream Interface

| Symptom                                                                                                    | Solution                                                                                                    |
|----------------------------------------------------------------------------------------------------|----------------------------------------------------------------------------------------------------|
| s_axis_video_tready<br>stuck low, the<br>upstream core cannot<br>send data.                                               | During initialization, line-, and frame-flushing, the CFA core keeps its s_axis_video_tready input low. Afterwards, the core should assert s_axis_video_tready automatically.<br>Is m_axis_video_tready low? If so, the CFA core cannot send data downstream, and the internal FIFOs are full.                                                                              |
| m_axis_video_tvalid<br>stuck low, the<br>downstream core is<br>not receiving data                                         | <ul> <li>No data is generated during the first two lines of processing.</li> <li>If the programmed active number of pixels per line is radically smaller than the actual line length, the core drops most of the pixels waiting for the (s_axis_video_tlast) End-of-line signal. Check the ERROR register.</li> </ul>                                                       |
| Generated SOF signal<br>(m_axis_video_tuser0)<br>signal misplaced.                                                        | Check the ERROR register.                                                                                                    |
| Generated EOL signal<br>(m_axis_video_tl<br>ast) signal<br>misplaced.                                                     | Check the ERROR register.                                                                                                    |
| Data samples lost<br>between Upstream<br>core and the CFA core.<br>Inconsistent EOL and/<br>or SOF periods<br>received.   | <ul> <li>Are the Master and Slave AXI4-Stream interfaces in the same clock domain?</li> <li>Is proper clock-domain crossing logic instantiated between the upstream core and the CFA core (Asynchronous FIFO)?</li> <li>Did the design meet timing?</li> <li>Is the frequency of the clock source driving the CFA ACLK pin lower than the reported Fmax reached?</li> </ul> |
| Data samples lost<br>between Downstream<br>core and the CFA core.<br>Inconsistent EOL and/<br>or SOF periods<br>received. | <ul> <li>Are the Master and Slave AXI4-Stream interfaces in the same clock domain?</li> <li>Is proper clock-domain crossing logic instantiated between the upstream core and the CFA core (Asynchronous FIFO)?</li> <li>Did the design meet timing?</li> <li>Is the frequency of the clock source driving the CFA ACLK pin lower than the reported Fmax reached?</li> </ul> |

Table C-2: Troubleshooting AXI4-Stream Interface (Cont'd)

If the AXI4-Stream communication is healthy, but the data seems corrupted, the next step is to find the correct configuration for the CFA core.

## **Debugging Features**

The CFA core is equipped with optional debugging features which aim to accelerate system bring-up, optimize memory and data-path architecture and reduce time to market. The optional debug features can be turned on and off using the **Include Debug Features** checkbox on the GUI when an AXI4-Lite interface is present. Turning off debug features reduces the core footprint.

#### **Core Bypass Option**

The bypass option facilitates establishing a straight through connection between input (AXI4-Stream slave) and output (AXI4-Stream master) interfaces bypassing any processing functionality.

Flag BYPASS (bit 4 of the CONTROL register) can turn bypass on (1) or off, when the core instance Debugging Features were enabled at generation. Within the IP this switch controls multiplexers in the AXI4-Stream path.

In bypass mode the CFA core processing function is bypassed, and the core repeats AXI4-Stream input samples on its output. In bypass mode sensor samples are presented via the Green component output, while Red and Blue component outputs are set to zero.

Starting a system with all processing cores set to bypass, then by turning bypass off from the system input towards the system output allows verification of subsequent cores with known good stimuli.

#### **Built in Test-Pattern Generator**

The optional built-in test-pattern generator facilitates to temporarily feed the output AXI4-Stream master interface with a predefined pattern.

Flag TEST\_PATTERN (bit 5 of the CONTROL register) can turn test-pattern generation on (1) or off, when the core instance Debugging Features were enabled at generation. Within the IP this switch controls multiplexers in the AXI4-Stream path, switching between the regular core processing output and the test-pattern generator. When enabled, a set of counters generate 256 scan-lines of color-bars, each color bar 64 pixels wide, repetitively cycling through Black, Green, Blue, Cyan, Red, Yellow, Magenta, and White colors till the end of each scan-line. After the Color-Bars segment, the rest of the frame is filled with a monochrome horizontal and vertical ramp.

Starting a system with all processing cores set to test-pattern mode, then by turning test-pattern generation off from the system output towards the system input allows successive bring-up and parameterization of subsequent cores.

#### **Throughput Monitors**

Throughput monitors enable monitoring processing performance within the core. This information can be used to help debug frame-buffer bandwidth limitation issues, and if possible, allow video application software to balance memory pathways.

Often times video systems, with multiport access to a shared external memory, have different processing islands. For example a pre-processing sub-system working in the input video clock domain may clean up, transform, and write a video stream, or multiple video streams, to memory. The processing sub-system may read the frames out, process, scale, encode, then write frames back to the frame buffer, in a separate processing clock domain.

Finally, the output sub-system may format the data and read out frames locked to an external clock.

Typically, access to external memory using a multiport memory controller involves arbitration between competing streams. However, to maximize the throughput of the system, different memory ports may need different specific priorities. To fine tune the arbitration and dynamically balance frame rates, it is beneficial to have access to throughput information measured in different video data paths.

The SYSDEBUG0 (0x0014) (or Frame Throughput Monitor) indicates the number of frames processed since power-up or the last time the core was reset. The SYSDEBUG1 (0x0018), or Line Throughput Monitor, register indicates the number of lines processed since power-up or the last time the core was reset. The SYSDEBUG2 (0x001C), or Pixel Throughput Monitor, register indicates the number of pixels processed since power-up or the last time the core was reset.

Priorities of memory access points can be modified by the application software dynamically to equalize frame, or partial frame rates.

#### **Finding the Right Bayer Phase Value**

Table C-3 lists the Bayer Phase values.

| Table C-3: | Bayer Phases Val | Jes |
|------------|------------------|-----|
|------------|------------------|-----|

| Symptom                                                                                   | Solution                                                                                 |
|-------------------------------------------------------------------------------------------|------------------------------------------------------------------------------------------|
| Strong checkerboard pattern on output data.                                               | The Green channel was not identified correctly. Set BAYER_PHASE to BAYER_PHASE-2.        |
| Red-blue color swap on output data.                                                       | The Red channel was not identified correctly. Set BAYER_PHASE to 3-BAYER_PHASE.          |
| Image seems correct (no checkerboard pattern),<br>but Green channel is swapped with Blue. | Make sure that bit-slices of m_axis_video_tdata are interpreted according to Figure 2-4. |

See Solution Centers in Appendix E for information helpful to the debugging progress.

### **Interfacing to Third-Party IP**

Table C-4 describes how to troubleshoot third-party interfaces.

| Symptom                                                                                                    | Solution                                                                                                    |
|----------------------------------------------------------------------------------------------------|----------------------------------------------------------------------------------------------------|
| Severe color<br>distortion or<br>color-swap when<br>interfacing to<br>third-party video IP.                                       | Verify that the color component logical addressing on the AXI4-Stream TDATA<br>signal is in according to Data Interface in Chapter 2. If misaligned:<br>In HDL, break up the TDATA vector to constituent components and manually<br>connect the slave and master interface sides.<br>In EDK, create a new vector for the slave side TDATA connection. In the MPD file,<br>manually assign components of the master-side TDATA vector to sections of the<br>new vector.                                                                                                    |
| Severe color<br>distortion or<br>color-swap when<br>processing video<br>written to external<br>memory using the<br>AXI-VDMA core. | Unless the particular software driver was developed with the AXI4-Stream TDATA signal color component assignments described in Data Interface in Chapter 2 in mind, there are no guarantees that the software correctly identifies bits corresponding to color components.<br>Verify that the color component logical addressing TDATA is in alignment with the data format expected by the software drivers reading/writing external memory. If misaligned:<br>In HDL, break up the TDATA vector to constituent components, and manually connect the slave and master interface sides.<br>In EDK, create a new vector for the slave side TDATA connection. In the MPD file, meanwally actions of the mean of the mean of t |

Table C-4: Troubleshooting Third-Party Interfaces
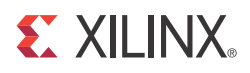

#### Appendix D

# **Application Software Development**

#### **Programmers Guide**

The software API is provided to allow easy access to the CFA AXI4-Lite registers defined in Table 2-10. To utilize the API functions, the following two header files must be included in the user C code:

```
#include "cfa.h"
#include "xparameters.h"
```

The hardware settings of your system, including the base address of your CFA core, are defined in the xparameters.h file. The cfa.h file contains the macro function definitions for controlling the CFA pCore.

For examples on API function calls and integration into a user application, the drivers subdirectory of the pCore contains a file, example.c, in the cfa\_v6\_01\_a0\_a/example subfolder. This file is a sample C program that demonstrates how to use the CFA pCore API.

| Function Name and<br>Parameterization                    | Description                                                                                                    |
|----------------------------------------------------------|----------------------------------------------------------------------------------------------------|
| CFA_Enable<br>(uint32 BaseAddress)                       | Enables a CFA instance.                                                                                                    |
| CFA_Disable<br>(uint32 BaseAddress)                      | Disables a CFA instance.                                                                                                    |
| CFA_Reset<br>(uint32 BaseAddress)                        | Immediately resets a CFA instance. The core stays in reset until the RESET flag is cleared.                                            |
| CFA_ClearReset<br>(uint32 BaseAddress)                   | Clears the reset flag of the core, which allows it to re-sync with the input video stream and return to normal operation.              |
| CFA_FSync_Reset<br>(uint32 BaseAddress)                  | Resets a CFA instance at the end of the current frame being processed, or immediately if the core is not currently processing a frame. |
| CFA_ReadReg<br>(uint32 BaseAddress, uint32<br>RegOffset) | Returns the 32-bit unsigned integer value of the register. Read the register selected by RegOffset (defined in Table 2-13).            |

Table D-1: CFA Driver Function Definitions

| Function Name and<br>Parameterization                                  | Description                                                                                                    |
|------------------------------------------------------------------------|----------------------------------------------------------------------------------------------------|
| CFA_WriteReg<br>(uint32 BaseAddress, uint32<br>RegOffset, uint32 Data) | Write the register selected by RegOffset (defined in Table 2-13. Data is the 32-bit value to write to the register.            |
| CFA_RegUpdateEnable<br>(uint32 BaseAddress)                            | Enables copying double buffered registers at the beginning of the next frame. Refer to Double Buffering for more information.  |
| CFA_RegUpdateDisable<br>(uint32 BaseAddress)                           | Disables copying double buffered registers at the beginning of the next frame. Refer to Double Buffering for more information. |

| Table D-1: | CFA Driver Function Definitions (Cont'd) |
|------------|------------------------------------------|
|------------|------------------------------------------|

#### **Software Reset**

Software reset reinitializes registers of the AXI4-Lite control interface to their initial value, resets FIFOs, forces m\_axis\_video\_tvalid and s\_axis\_video\_tready to 0. CFA\_Reset() and CFA\_FSync\_Reset () reset the core immediately if the core is not currently processing a frame. If the core is currently processing a frame calling CFA\_Reset(), or setting bit 30 of the CONTROL register to 1 causes image tearing. After calling CFA\_Reset(), the core remains in reset until CFA\_ClearReset() is called.

Calling CFA\_FSync\_Reset() automates this reset process by waiting until the core finishes processing the current frame, then asserting the reset signal internally, keeping the core in reset only for 32 ACLK cycles, then deasserting the signal automatically. After calling CFA\_FSync\_Reset(), it is not necessary to call CFA\_ClearReset() for the core to return to normal operating mode.

**Note:** Calling CFA\_FSync\_Reset() does not guarantee prompt, or real-time resetting of the core. If the AXI4-Stream communication is halted mid frame, the core does not reset until the upstream core finishes sending the current frame or starts a new frame.

#### **Double Buffering**

Registers BAYER\_PHASE and ACTIVE\_SIZE are double-buffered to ensure no image tearing happens if values are modified during frame processing. Values from the AXI4-Liter interface are latched into processor registers immediately after writing, and processor register values are copied into the active register set at the Start Of Frame (SOF) signal. Double-buffering decouples AXI4-Lite register updates from the AXI4-Stream processing, allowing software a large window of opportunity to update processing parameter values without image tearing.

If multiple register values are changed during frame processing, simple double buffering would not guarantee that all register updates would take effect at the beginning of the same frame. Using a semaphore mechanism, the RegUpdateEnable() and RegUpdateDisable() functions allows synchronous commitment of register changes. The CFA core starts using the updated ACTIVE\_SIZE and BAYER\_PHASE values only if the REGUPDATE flag of the CONTROL register is set (1), after the next Start-Of-Frame signal

(s\_axis\_video\_tuser0) is received. Therefore, it is recommended to disable the register update before writing multiple double-buffered registers, then enable register update when register writes are completed.

#### **Reading and Writing Registers**

Each software register that is defined in Table 2-13 has a constant that is defined in cfa.h which is set to the offset for that register listed in Table D-2.

**RECOMMENDED:** It is recommended that the application software uses the predefined register names instead of register values when accessing core registers, so future updates to the CFA drivers which may change register locations does not affect the application dependent on the CFA driver.

| Constant Name Definition | Value  | Target Register |
|--------------------------|--------|-----------------|
| CFA_CONTROL              | 0x0000 | CONTROL         |
| CFA_STATUS               | 0x0004 | STATUS          |
| CFA_ERROR                | 0x0008 | ERROR           |
| CFA_IRQ_ENABLE           | 0x000C | IRQ_ENABLE      |
| CFA_VERSION              | 0x0010 | VERSION         |
| CFA_SYSDEBUG0            | 0x0014 | SYSDEBUG0       |
| CFA_SYSDEBUG1            | 0x0018 | SYSDEBUG1       |
| CFA_SYSDEBUG2            | 0x001C | SYSDEBUG2       |
| CFA_ACTIVE_SIZE          | 0x0020 | ACTIVE_SIZE     |
| CFA_BAYER_PHASE          | 0x0100 | BAYER_PHASE     |

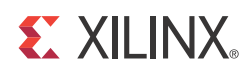

### Appendix E

# Additional Resources

## **Xilinx Resources**

For support resources such as Answers, Documentation, Downloads, and Forums, see the Xilinx Support website at:

http://www.xilinx.com/support.

For a glossary of technical terms used in Xilinx documentation, see:

http://www.xilinx.com/company/terms.htm.

For a comprehensive listing of Video and Imaging application notes, white papers, reference designs and related IP cores, see the *Video and Imaging Resources* page at:

http://www.xilinx.com/esp/video/refdes\_listing.htm#ref\_des.

#### **Solution Centers**

See the <u>Xilinx Solution Centers</u> for support on devices, software tools, and intellectual property at all stages of the design cycle. Topics include design assistance, advisories, and troubleshooting tips.

## References

These documents provide supplemental material useful with this user guide:

- 1. Eastman Kodak Company: KAC 1310, 1280 x 1024 SXGA CMOS Image Sensor Technical Data.
- 2. Aptina MT9P031: 1/2.5-Inch 5Mp Digital Image Sensor Features.
- 3. UG761 AXI Reference Guide.
- 4. XAPP521 (v1.0), Bridging Xilinx Streaming Video Interface with the AXI4-Stream Protocol.
- 5. Vivado Design Suite Migration Methodology Guide (UG911)
- 6. <u>Vivado<sup>™</sup> Design Suite user documentation</u>

# **Technical Support**

Xilinx provides technical support at <u>www.xilinx.com/support</u> for this LogiCORE<sup>™</sup> IP product when used as described in the product documentation. Xilinx cannot guarantee timing, functionality, or support of product if implemented in devices that are not defined in the documentation, if customized beyond that allowed in the product documentation, or if changes are made to any section of the design labeled DO NOT MODIFY.

See the *IP Release Notes Guide* (XTP025) for more information on this core. For each core, there is a master Answer Record that contains the Release Notes and Known Issues list for the core being used. The following information is listed for each version of the core:

- New Features
- Resolved Issues
- Known Issues

# **Ordering Information**

The Color Filter Array Interpolation v6.01.a core is provided under the Xilinx Core License Agreement and can be generated using the Xilinx® CORE Generator™ system and EDK software. The CORE Generator system is shipped with Xilinx ISE® Design Suite software. The CORE Generator system and EDK are shipped with the Xilinx ISE Embedded Edition Design software. Contact your local Xilinx <u>sales representative</u> for pricing and availability of additional Xilinx LogiCORE IP modules and software. Information about additional Xilinx LogiCORE IP modules is available on the Xilinx <u>IP Center</u>.

#### **Revision History**

The following table shows the revision history for this document.

| Date       | Version | Revision                                                                                                   |
|------------|---------|----------------------------------------------------------------------------------------------------|
| 10/19/2011 | 1.0     | Initial Xilinx release of Product Guide, replacing DS722 and UG802.                                        |
| 4/24/2012  | 2.0     | Updated for core version. Added Zynq-7000 devices, added AXI4-Stream interfaces, deprecated GPP interface. |
| 07/25/2012 | 3.0     | Updated for core version. Added Vivado information.                                                        |
| 10/16/2012 | 3.1     | Updated for core version. Updated for ISE 14.3 and Vivado 2012.3 tools.<br>Added Vivado test bench.        |

## **Notice of Disclaimer**

The information disclosed to you hereunder (the "Materials") is provided solely for the selection and use of Xilinx products. To the maximum extent permitted by applicable law: (1) Materials are made available "AS IS" and with all faults, Xilinx hereby DISCLAIMS ALL WARRANTIES AND CONDITIONS, EXPRESS, IMPLIED, OR STATUTORY, INCLUDING BUT NOT LIMITED TO WARRANTIES OF MERCHANTABILITY, NON-INFRINGEMENT, OR FITNESS FOR ANY PARTICULAR PURPOSE; and (2) Xilinx shall not be liable (whether in contract or tort, including negligence, or under any other theory of liability) for any loss or damage of any kind or nature related to, arising under, or in connection with, the Materials (including your use of the Materials), including for any direct, indirect, special, incidental, or consequential loss or damage (including loss of data, profits, goodwill, or any type of loss or damage suffered as a result of any action brought by a third party) even if such damage or loss was reasonably foreseeable or Xilinx had been advised of the possibility of the same. Xilinx assumes no obligation to correct any errors contained in the Materials or to notify you of updates to the Materials or to product specifications. You may not reproduce, modify, distribute, or publicly display the Materials without prior written consent. Certain products are subject to the terms and conditions of the Limited Warranties which can be viewed at <a href="http://www.xilinx.com/warranty.htm">http://www.xilinx.com/warranty.htm</a>; IP cores may be subject to warranty and support terms contained in a license issued to you by Xilinx. Xilinx products are not designed or intended to be fail-safe or for use in any application requiring fail-safe performance; you assume sole risk and liability for use of Xilinx products in Critical Applications: <a href="http://www.xilinx.com/warranty.htm#critapps">http://www.xilinx.com/warranty.htm#critapps</a>.

© Copyright 2012 Xilinx, Inc. Xilinx, the Xilinx logo, Artix, ISE, Kintex, Spartan, Virtex, Vivado, Zynq, and other designated brands included herein are trademarks of Xilinx in the United States and other countries. All other trademarks are the property of their respective owners.